## ОПЕРАЦИОННАЯ ИНСТРУКЦИЯ ЗАПОЛНЕНИЕ ЗАЯВКИ НА САМОРЕГИСТРАЦИЮ

Редакция 1

Разработана Практикой логистических систем Направления поддержки прикладных систем ООО «ОМК-ИТ» (50032)

Введена в действие взамен Операционной инструкции ОИ.70-451.SAP.SRM.001-1 «Заполнение заявки на саморегистрацию» (редакция 0), утвержденной АО «С.П.Р.» от 16.01.2025 №7000-НРД-3/25

Москва 2025

## Содержание

| 1   | Общие                                                 | требования                                     |  |  |  |  |  |
|-----|-------------------------------------------------------|------------------------------------------------|--|--|--|--|--|
| 2   | Ответственность                                       |                                                |  |  |  |  |  |
| 3   | Термин                                                | ы, определения и сокращения 3                  |  |  |  |  |  |
| 4   | Вход в                                                | систему 4                                      |  |  |  |  |  |
| 5   | Описан                                                | ие процесса                                    |  |  |  |  |  |
| 5   | .1 Заг                                                | олнение анкеты саморегистрации контрагентов    |  |  |  |  |  |
|     | 5.1.1                                                 | Шаг 1. Выбор страны 5                          |  |  |  |  |  |
|     | 5.1.2                                                 | Шаг 2. Заполнение анкеты 7                     |  |  |  |  |  |
|     | 5.1.3                                                 | Шаг 3. Заполнение данных о контактных лицах 12 |  |  |  |  |  |
|     | 5.1.4                                                 | Шаг 4. Выбор поставляемой продукции 14         |  |  |  |  |  |
|     | 5.1.5                                                 | Шаг 5. Вложение копии документов 17            |  |  |  |  |  |
| 5   | .2 Bxc                                                | од зарегистрированного поставщика 24           |  |  |  |  |  |
| 6   | Результ                                               | гат 25                                         |  |  |  |  |  |
| 7   | <sup>7</sup> Нормативные ссылки и связанные документы |                                                |  |  |  |  |  |
| При | ложени                                                | e A                                            |  |  |  |  |  |
| Лис | т регист                                              | рации изменений                                |  |  |  |  |  |

## 1 Общие требования

Настоящая Операционная инструкция «Заполнение заявки на саморегистрацию» (далее – Инструкция) описывает порядок работы в системе SAP SRM при саморегистрации контрагента.

## 2 Ответственность

| Ответственность  | за   | поддержа | ние | Руководитель | Практики  | логистических | систем |
|------------------|------|----------|-----|--------------|-----------|---------------|--------|
| настоящего       | док  | сумента  | В   | Направления  | поддержки | и прикладных  | систем |
| актуальном состо | ояни | и несет  |     | ООО «ОМК-ИТ  | *         |               |        |

## 3 Термины, определения и сокращения

В настоящей Инструкции применяются термины и их определения в соответствии со Справочником СП.12-390.19 «Единый глоссарий терминов и определений Объединенной металлургической компании», а также следующие термины с соответствующими определениями:

| Термин/сокращение            | Определение/расшифровка                                                                                                    |  |  |  |
|------------------------------|----------------------------------------------------------------------------------------------------|--|--|--|
| 3.1 <b>бик</b>               | Банковский идентификационный код;                                                                                                    |  |  |  |
| 3.2 <b>ЕГРЮЛ</b>             | Единый государственный реестр юридических лиц;                                                                                                    |  |  |  |
| 3.3 <b>ЕГРИП</b>             | Единый государственный реестр индивидуальных предпринимателей;                                                                                                    |  |  |  |
| 3.4 инфографика              | Визуализация данных или идей, целью которой является<br>донесение сложной информации до аудитории быстрым и<br>понятным образом. Средства инфографики помимо<br>изображений могут включать в себя графики, диаграммы,<br>блок-схемы, таблицы, карты, списки;                                                                                                    |  |  |  |
| 3.5 <b>инн</b>               | Идентификационный номер налогоплательщика;                                                                                                    |  |  |  |
| 3.6 <b>кпп</b>               | Код причины постановки на учет;                                                                                                    |  |  |  |
| 3.7 контактное лицо          | Учетная запись пользователя, позволяющая участвовать и подавать свои предложения в закупочных и тендерных процедурах, в редукционах;                                                                                                    |  |  |  |
| 3.8 контрагент               | Сторона по договору (контракту) - физическое или<br>юридическое лицо, приобретающая на себя определенные<br>права и исполняющая обязанности по отношению к Компании.<br>От имени контрагента выступает его уполномоченный<br>представитель - лицо, имеющее право действовать без<br>доверенности, или лицо, имеющее доверенность на<br>подписание договорных/претензионных документов; |  |  |  |
| 3.9 лицо с правом<br>подписи | Представители поставщика с определенными ролями, которые не имеют учетных записей в системе SAP SRM;                                                                                                    |  |  |  |
| 3.10 мастер-<br>пользователь | Учетная запись мастер-пользователя позволяет<br>администрировать учетные записи лиц с правом подписи и<br>пользователей, заполнять анкеты по квалификации;                                                                                                    |  |  |  |
| 3.11 мтб                     | Материально-техническая база;                                                                                                    |  |  |  |
| 3.12 <b>ООО «ОМК-ИТ»</b>     | Общество с ограниченной ответственностью «ОМК –                                                                                                    |  |  |  |

| АО «С.П.Р.» Операционная |       | Операционная | а инструкция «Заполнение заявки на                                                                                                  | ОИ.70-451.SAP.SRM.001-1                                                         |                     |  |  |
|--------------------------|-------|--------------|----------------------------------------------------------------------------------------------------|---------------------------------------------------------------------------------|---------------------|--|--|
|                          |       |              | саморегистрацию»                                                                                                    | Редакция                                                                        | 1                   |  |  |
|                          |       |              | Информационные технологии» - юридическое лицо, оказывающее услуги на основании заключенного договора;                               |                                                                                 |                     |  |  |
| 3.13                     | огрн  |              | Основной государственный регистрационный номер;                                                                                     |                                                                                 |                     |  |  |
| 3.14 окпо                |       |              | Общероссийский классификатор предприятий и организаций;                                                                             |                                                                                 |                     |  |  |
| 3.15 <b>от</b>           |       |              | Охрана труда;                                                                                                    |                                                                                 |                     |  |  |
| 3.16 ПБ                  |       |              | Промышленная безопасность;                                                                                                    |                                                                                 |                     |  |  |
| 3.17 редукцион           |       |              | Торги со снижением цены (торги на понижение);                                                                                       |                                                                                 |                     |  |  |
| 3.18 <b>CPO</b>          |       |              | Свидетельство о допуске к работам;                                                                                                  |                                                                                 |                     |  |  |
| 3.19                     | SAP S | RM           | Система управления взаимоотнош<br>Система управления закупками<br>созданная в целях обеспечения<br>закупочных процедур на предприят | јениями с поставщик<br>на базе решения<br>открытых и прозрач<br>иях Группы ОМК. | ами.<br>SAP,<br>ных |  |  |

#### 4 Вход в систему

Для регистрации поставщика, вход в систему не требуется. Доступ к регистрации осуществляется через web-браузер по ссылке: <u>https://srm.omk.ru/sap/bc/webdynpro/sap/zsrm\_self\_reg?sap-language=RU#.</u>

Для нерезидентов доступна регистрация на английском языке по ссылке:

https://srm.omk.ru/sap/bc/webdynpro/sap/zsrm\_self\_reg?sap-language=ENG#.

## 5 Описание процесса

Целью процесса саморегистрации является предоставление контрагенту доступа в систему SAP SRM, для получения возможности участия в закупочных процедурах (запросах предложений, тендерах и редукционах), проводимых Группой ОМК.

Примечание – Инфографика процесса приведена в <u>приложении А</u> настоящей Инструкции.

#### 5.1 Заполнение анкеты саморегистрации контрагентов

Для того, чтобы зарегистрироваться в системе SAP SRM, контрагенту необходимо заполнить анкету саморегистрации.

Анкета регистрации состоит из 5 шагов:

Шаг 1. Необходимо выбрать страну, в которой находится компания.

Шаг 2. Необходимо:

L

– ознакомиться и принять руководящие принципы ОМК по работе с поставщиками и подрядчиками;

- заполнить реквизиты компании.

Шаг 3. Необходимо указать регионы поставок и данные о контактных лицах:

- лицо, имеющее право подписи;

– лицо, которое будет участвовать в закупочных процедурах и редукционах (контактное лицо);

 – лицо, которое будет выступать в роли администратора (мастерпользователя): создавать новых пользователей системы, редактировать и блокировать существующих пользователей системы, заполнять анкеты по квалификации.

|              | Операционная инструкция «Заполнение заявки на | ОИ.70-451.SAP.SRM.001-1 |   |  |
|--------------|-----------------------------------------------|-------------------------|---|--|
| AO «C.II.P.» | саморегистрацию»                              | Редакция                | 1 |  |

Шаг 4. Необходимо указать перечень продукции, которую планируется поставлять.

Шаг 5. Необходимо приложить отсканированные копии подтверждающих документов.

Примечания:

1 Поля, отмеченные символом звездочка (\*), являются обязательными для заполнения. Остальные поля анкеты заполняются по желанию, для предоставления более подробной информации о компании контрагента.

2 В процессе заполнения анкеты, для выбора значений из списка, можно использовать справочники, обозначенные , нажав на кнопку .

#### 5.1.1 Шаг 1. Выбор страны

Необходимо выбрать страну и нажать на кнопку Вперед (0).

1

Редакция

ПОСТАВЩИКАМ / РЕГИСТРАЦИЯ ПОСТАВЩИКОВ 2 ЗАПОЛНИТЕ АНКЕТУ З УКАЖИТЕ ДАННЫЕ КОНТАКТОВ 4 ВЫБЕРИТЕ ПРОДУКЦИЮ 5 ПРИЛОЖИТЕ ДОКУМЕНТЫ ВЫБЕРИТЕ СТРАНУ Добро пожаловать! Добро пожаловать на страницу регистрации поставщиков в системе SAP SRM OMK! Прохождение регистрации у Вас займет несколько минут. Во избежание ошибок при саморегистрации в системе SAP SRM ОМК рекомендуем Вам использовать исключительно интернет-браузер Microsoft Internet Explorer! Обращаем Ваше внимание, что в ходе регистрации Вам понадобятся следующие данные: коды ИНН, КПП, ОГРН, ОКПО; БИК и расчетный счет Вашего банка; также отсканирован ных документов Обращаем Ваше внимание, что документ необходимо вкладывать только в соответствующую папку. В противном случае документ не будет принят. Документы обязательные для прохождения регистрации: копия свидетельства о постановке на учет в налоговом органе, удостоверенная подписью уполномоченного лица (кроме нерезидентов РФ) (папка 10101);
 копия свидетельства о государотвенной регистрации в Едином Государотвенном Реестре Юридических Лиц (ЕГРКЛ)/Едином Государотвенном Реестре Индивидуальных предпринимателей (ЕГРИП) или Лист sanucu (при регистрации ЮЛ/ИП после 01.01.2017г.), удостоверенная подписью уполномоченного лица (кроме нерезидентов РФ) (папка 10101);
 копия свидетельства о государотвенном и Греилов Саловаротвенном Реестре Юридических Лиц (ЕГРКЛ)/ЕГРКЛ)/Ерином Государотвенном Реестре Индивидуальных предпринимателей (ЕГРИП) или Лист sanucu (при регистрации ЮЛ/ИП после 01.01.2017г.), удостоверенная подписью уполномоченного лица (кроме нерезидентов РФ) (папка 10102);
 копия выписки из ЕГРКЛ/ЕГРИП (для нерезидентов – Копия выписки из Торгового реестра, заверенная регистрирующим органом или соответствующего и уполномоченного оченного вно выписки из Есреский азык<sup>1</sup>», выданная в период не более двух месяцев наза от даты предоставления документов и заверенная налоговым органом (в случае наличия изменений в указанный период - выданная не ранее даты регистрации последнего изменения) (папка 10102); 10103). нета контрагента по утвержденной форме (для юридических лиц), заверенная контрагентом (папка 10108). Для Индивидуальных предпринимателей дополнительно: копия общегражданского паспорта (отраницы: с фотографией, с указанием Ф.И.О., адреса регистрации по месту жительства на территории РФ). При отругствии в паспорте сведений о постоянной регистрации – копия свидетельства о временной регистрации по месту ужительства (месту пребывания) пребывания на территории. РФ. Для иностранных граждан - копико вида на жительство с регистрацией по месту жительства (по месту пребывания) территории РФ (папка 10111); территории т ч (пака тотт), • согласие субъекта проверок на обработку персональных данных (согласие дается путем установки метки подтверждения в процессе саморегистрации) Для нерезидентов дополнительно Копия финансовой отчетности предприятия (за последний отчетный период) (папка 10301). Для успешного окончания процесса регистрации просим Вас заблаговременно подготовить указанные данные и документы! Обращаем Ваше внимание, что в случае непредставления данных документов, Вам может быть отказано в регистрации в системе Документы, предоставление которых необходимо для организации дальнейшего взаимодействия (прохождения процедуры квалификации, заключения договора в случае признания победителем закупочной процедуры): Перечень документов для юридических лиц – резидентов РФ: копия Устава юридического лица (со штампом налогового органа)) (папка 1010b);
 копия протокола/решения/приказа об избрании/назначении на должность Генерального директора/главного бухгалтера (единоличного исполнительного органа организации) (папка 10104);
 сведения о ореднеописочной численности (стр. 001 расчета по страховым взносам за последний расчетный период) (при наличии сотрудников) (папка сведен 10110); сведения о среднесилосоном численности (спр. сог рассета по спраховам ваноследнии рассет наи период) (при наличии согрудников) (папка 10110);
 выписка из штатного расписания; документы, подтверждающие наличие специалистов (допуски, удостоверения, дипломы) – при наличии особых требований к поставкам, выполнению работ, сизавнию услуг (папка 10113);
 заверенные налоговым органом (печатью или квитанцией о приеме ЭЦП) копии бухгалтерского баланса и отчета о финансовых результатах за последний завершенный налоговым органом (печатью или квитанцией о приеме ЭЦП) копии бухгалтерского баланса и отчета о финансовых результатах за последний с опрака из налоговых органов о состоянии расчетов налогоплательщика, выданная в период не более двух месяцев назад от даты предоставления документов (код КНД 1160080) (папка 10303);
 копии свидетельство с регистрации права оббавленную стоимость (за последние 2 отчетных периодов) + подтверждение о предоставлении деклараций в налоговый орган (для плательщиков НДС) (папка 10307);
 копии свидетельство то регистрации права собственности (выписки из Единого государственного реестра прав на недвижимое имущество и оделок о ним (ЕГРП)) либо договора вренды на помещения, занимаемые по адресу регистрации и вересу фактического местонахождения (офиоы, производственные адания, оклады и т.д.) (папка 1030);
 сведения о МТБ, подтвержденные документально (копии ПТС на транспорт, копии выписки из ЕГРП), копии договоров аренды на окущентально (копии ПТС на транспорт, копии выписки из ЕГРП), копии договоров аренды на комущентально (копии ПТС на транспорт, копии выписки из ЕГРП), копии договоров аренды на закумистив, коей объското весто на колиния у супствержденные попностью или частично являющихся МТБ (в случае если МТБ не находитоя на баланое юридического листонахокдения и ПЗО30),
 копии документов, полленения работи и казания себя обязательства (копии ПТС на транспорт, копии выписки из ЕГРП) (папка 10306),
 копии документов, подтверждающих наличие у контрагента права поставки товара, выполнения работ и оказания услуг (разрешительную документацию для осуществления лицензируемых видов деятельности, свидетельства СРО с приложениями, сертификаты, декларации о соответствии) (папки 10201-10208): Перечень документов для Индивидуальных предпринимателей – резидентов РФ: сведения о среднесписочной численности (стр. 001 расчета по страховым взносам за последний расчетный период) (при наличии сотрудников) (папка 10110) с оправка из налоговых органов о состоянии расчетов налогоплательщика, выданная в период не более двух месяцев назад от даты предоставления документов (код КнД 1160080) (папка 10303);
 к сопия декларации по налогу на добавленную отоимость (за последние 2 отчетных периодов) + подтверждение о предоставлении деклараций в налоговый орган (для плательщиков НДС) (папка 10307); сульти полнательнов студор (налка торог); копии свидетельств о регистрации права собственности (выписки из Единого государственного реестра прав на недвижимое имущество и оделок с ним (EFPП)) либо договора аренды на помещения, занимаемые по адресу регистрации и адресу фактического местонахождения (офисы, производственные здания, склады и т.д.) (папка 10305); здания, оклады и т.д.) (папка 10305); • сведения о МТБ, подтвержденные документально (копии ПТС на транспорт, копии выписки из ЕГРП), копии договоров аренды объектов основных средств, попностью или частично являющихся МТБ (в случае если МТБ не находится на баланое юридического лица), сведения о прочем имуществе, обеспечивающим исполнение контратентом ваятых на себя обязательств (копии ПТС на транспорт, копии выписки из ЕГРП) (папка 10306). • копии документов, подтверждающих наличие у контратента права поставки товара, выполнения работ и оказания услуг (раврешительную документацию для осуществления лицензируемых видов деятельности, свидетельства СРО с приложениями, сертификаты, декларации о соответствии) (папки 10201-10208); \*) Все представляемые документы, оформленные на территории иностранного государства, должны быть легализованы, если законодательством РФ или международным договором с участием РФ не предусмотрено иное, а перевод на русский язык – нотариально удостоверен. Также в регистрации в системе может быть отказано после проверки Вашей компании в Службе Безопасности без объяснения причины отказа Для начала саморегистрации выберите страну происхождения и нажмите кнопку «Вперед» Для получения помощи по процедуре саморегистрации воспользуйтесь разделом Помощь, ссылка на который расположена в правом-нижнем углу страницы Страна происхождения Укажите страну регистрации поставщика \* Страна: Россия -Вперед 🕨

#### Рисунок 1 – Шаг 1. Выбор страны

#### 5.1.2 Шаг 2. Заполнение анкеты

На 2 шаге необходимо:

 ознакомиться и принять руководящие принципы ОМК по работе с поставщиками и подрядчиками;

- заполнить реквизиты компании.

Примечание - Поля анкеты будут доступны для заполнения только после нажатия на кнопку // Принимаем, продолжить заполнение.

Ознакомиться и принять руководящие принципы ОМК по работе с поставщиками и подрядчиками, можно, пройдя по ссылке \*Принимаем <u>Руководящие принципы ОМК по работе с поставщиками и подрядчиками</u> (0).

| ПОСТАВЩИКАМ / РЕГИСТРАЦ                                                                                                    | ЦИЯ ПОСТАВЩИКОВ                                                                                                    |
|----------------------------------------------------------------------------------------------------|----------------------------------------------------------------------------------------------------|
| выберите страну 🥹 заполните анкету 3 1                                                                                                    | УКАЖИТЕ ДАННЫЕ КОНТАКТОВ 4 ВЫБЕРИТЕ ПРОДУКЦИЮ 5 ПРИЛОЖИТЕ ДОКУМЕНТИ                                                                                                    |
| Примите Руководящие принципы ОМК по работе с поставщиками и п                                                                                                    | подрядчиками для дальнейшего прохождения регистрации.                                                                                                    |
| Іринимаем 🦳 Руководящие принципы ОМК по работе с поставщикам<br>гистрационные данные                                                                                                    | ми и подрядчиками Ссылка для ознакомления и принятия<br>руководящих принципов ОМК<br>по работе с поставщиками и подрядчиками                                                                                                    |
| * Полное наименование предприятия                                                                                                    |                                                                                                    |
| <ul> <li>Краткое наименование предприяти</li> <li>Фрганизационно-правовая форма:</li> </ul>                                                                                                    | Поля анкеты закрыты для заполнени                                                                                                    |
|                                                                                                    |                                                                                                    |
| гуководящие принципы                                                                                                    |                                                                                                    |
| Руководящие принципы в работе с Поставшиками/Полрядчи                                                                                                    | иками товаров, работ, услуг                                                                                                    |
| Объединенная металлургическая компания (ОМК) соблюдает пр<br>того, чтобы любые ее коммерческие операции не способствовал                                                                                                    | равила этического поведения и несет ответственность за обеспечение                                                                                                    |
| мы доносим до наших работников информацию о приверженност правах и обязанностях.                                                                                                    | ти ОМК и Компании защите прав человека, а также об их собственных                                                                                                    |
| мы доносим до наших работников информацию о приверженност<br>правах и обязанностях.<br>Все наши партнеры, с которыми мы состоим в деловых отношен<br>что мы привержены идее осуществления коммерческой деятель<br>высоких стандартов качества, порядочности и совершенства. Мь<br>ведем бизнес. Реализуя эту политику, мы стремимся развивать о<br>субподрядчиками (далее – Подрядчик), которые разделяют анал<br>воплощая высокие нравственные стандарты.                                                                                         | ти ОМК и Компании защите прав человека, а также об их собственных<br>ниях, как внутри страны, так и в различных странах, осведомлены о том,<br>ности в соответствии с ценностями, которые являются воплощением<br>ы уважаем традиции и культуру регионов присутствия, в которых мы<br>отношения с Поставщиками товаров, работ, услуг, в том числе, с<br>погичные ценности и ответственно подходят к ведению своих дел,                                                                                                    |
| мы доносим до наших работников информацию о приверженност<br>правах и обязанностях.<br>Все наши партнеры, с которыми мы состоим в деловых отношен<br>что мы привержены идее осуществления коммерческой деятель<br>высоких стандартов качества, порядочности и совершенства. Мь<br>ведем бизнес. Реализуя эту политику, мы стремимся развивать и<br>субподрядчиками (далее – Подрядчик), которые разделяют анал<br>воплощая высокие нравственные стандарты.                                                                                         | ти ОМК и Компании защите прав человека, а также об их собственных<br>ииях, как внутри страны, так и в различных странах, осведомлены о том,<br>ности в соответствии с ценностями, которые являются воплощением<br>ы уважаем традиции и культуру регионов присутствия, в которых мы<br>отношения с Поставщиками товаров, работ, услуг, в том числе, с<br>погичные ценности и ответственно подходят к ведению своих дел,<br>и, покинуть анкету                                                                                                    |
| мы доносим до наших работников информацию о приверженност<br>правах и обязанностях.<br>Все наши партнеры, с которыми мы состоим в деловых отношен<br>что мы привержены идее осуществления коммерческой деятель<br>высоких стандартов качества, порядочности и совершенства. Ме<br>ведем бизнес. Реализуя эту политику, мы стремимся развивать с<br>субподрядчиками (далее – Подрядчик), которые разделяют анал<br>воплощая высокие нравственные стандарты.<br>Принимаем, продолжить заполнение К Не принимаем.                                     | ти ОМК и Компании защите прав человека, а также об их собственных<br>ииях, как внутри страны, так и в различных странах, осведомлены о том,<br>вности в соответствии с ценностями, которые являются воплощением<br>ы уважаем традиции и культуру регионов присутствия, в которых мы<br>отношения с Поставщиками товаров, работ, услуг, в том числе, с<br>погичные ценности и ответственно подходят к ведению своих дел,                                                                                                    |
| мы доносим до наших работников информацию о приверженнос<br>правах и обязанностях.<br>Все наши партнеры, с которыми мы состоим в деловых отношен<br>что мы привержены идее осуществления коммерческой деятель<br>высоких стандартов качества, порядочности и совершенства. Мь<br>ведем бизнес. Реализуя эту политику, мы стремимся развивать и<br>субподрядчиками (далее – Подрядчик), которые разделяют анал<br>воплощая высокие нравственные стандарты.<br>№ Принимаем, продолжить заполнение X Не принимаем.<br>Свъимненная<br>метоплустическая | ти ОМК и Компании защите прав человека, а также об их собственных<br>ииях, как внутри страны, так и в различных странах, осведомлены о том,<br>ности в соответствии с ценностями, которые являются воплощением<br>в уважаем традиции и культуру регионов присутствия, в которых мы<br>отношения с Поставщиками товаров, работ, услуг, в том числе, с<br>погичные ценности и ответственно подходят к ведению своих дел,<br>а, покинуть анкету                                                                                                    |
| мы доносим до наших работников информацию о приверженнос<br>правах и обязанностях.<br>Все наши партнеры, с которыми мы состоим в деловых отношен<br>что мы привержены идее осуществления коммерческой деятель<br>высоких стандартов качества, порядочности и совершенства. Ми<br>ведем бизнес. Реализуя эту политику, мы стремимся развивать и<br>субподрядчиками (далее – Подрядчик), которые разделяют анал<br>воплощая высокие нравственные стандарты.                                                                                          | ти ОМК и Компании защите прав человека, а также об их собственных<br>ииях, как внутри страны, так и в различных странах, осведомлены о том,<br>ности в соответствии с ценностями, которые являются воплощением<br>отношения с Поставщиками товаров, работ, услуг, в том числе, с<br>поличные ценности и ответственно подходят к ведению своих дел,<br>покинуть анкету<br>ЦИЯ ПОСТАВЩИКОВ                                                                                                    |
| мы доносим до наших работников информацию о приверженнос<br>правах и обязанностях.<br>Все наши партнеры, с которыми мы состоим в деловых отношен<br>то мы привержены идее осуществления коммерческой деятель<br>высоких стандартов качества, порядочности и совершенства. Мь<br>ведем бизнес. Реализуя эту политику, мы стренимся развивать о<br>состоях стандартов качества, порядочности и совершенства. Мь<br>ведем бизнес. Реализуя эту политику, мы стренимся развивать о<br>воплощая высокие нравственные стандарты.                         | ти ОМК и Компании защите прав человека, а такке об их собственных<br>иих, как внутри страны, так и в различных странах, осведомлены о том,<br>вности в соответствии с ценностями, которые являются воплощением<br>отношения с Поставщиками товаров, работ, услуг, в том числе, с<br>погичные ценности и ответственно подходят к ведению своих дел,<br>а, покинуть анкету<br>ИИЯ ПОСТАВЩИКОВ<br>КАЖИТЕ ДАЧНЫЕ КОНТАКТОВ (4) выверите продукцию. (5) ПРИЛОЖИТЕ ДОКУМЕНТВ                                                                                                    |
| мы доносим до наших работников информацию о приверженнос<br>правах и обязанностях.<br>Все наши партнеры, с которыми мы состоим в деловых отношен<br>то мы привержены идее осуществления коммерческой деятель<br>высоких стандартов качества, порядчику, мо стремимся развивать и<br>субподрядчиками (далее – Подрядчик), которые разделяют анал<br>воплощая высокие нравственные стандарты.                                                                                                    | ти ОМК и Компании защите прав человека, а также об их собственных<br>ииях, как внутри страны, так и в различных странах, осведомлены о том,<br>ности в соответствии с ценностими, которые являются воллощением<br>в уважаем традиции и культуру регионов присутствия, в которых мы<br>отношения с Поставщиками товаров, работ, услуг, в том числе, с<br>погичные ценности и ответственно подходят к ведению своих дел,<br>а, покинуть анкету<br>ЦИЯ ПОСТАВЩИКОВ<br>икажите данные контактов<br>4 выверите продукцию. 5 приложите документе<br>и и подрядчиками<br>гы доступны для заполнения |
| мы доносим до наших работников информацию о приверженнос<br>правах и обязанностях.<br>Все наши партнеры, с которыми мы состоим в деловых отношен<br>то мы привержены идее осуществления коммерческой деятель<br>высоких стандартов качества, порядочности и совершентева. Мь<br>еубподрядчиками (далее – Подрядчик), которые разделяют анал<br>воплощая высокие нравственные стандарты.                                                                                                    | ти ОМК и Компании защите прав человека, а также об их собственных<br>иих, как внутри страны, так и в различных странах, осведомлены о том,<br>вности в соответствии с ценностями, которые являются воплощением<br>отношения с Поставщиками товаров, работ, услуг, в том числе, с<br>погичные ценности и ответственно подходят к ведению своих дел,<br>и, покинуть анкету<br>ИИЯ ПОСТАВЩИКОВ<br>икахите дачные контактов (4) выверите продукцию. 5 приложите документе<br>и и подрядчиками<br>гы доступны для заполнения                                                                      |

Рисунок 2 – Шаг 2. Принять Руководящие принципы ОМК по работе с поставщиками и подрядчиками

|                                                                                                    | Операционная инструкция «Заполнение заявки на | ОИ.70-451.SAP.SRM.001-1 |     |  |  |  |
|----------------------------------------------------------------------------------------------------|-----------------------------------------------|-------------------------|-----|--|--|--|
| AU «C.II.P.»                                                                                                    | саморегистрацию»                              | Редакция                | 1   |  |  |  |
| Откроется форма «Руководящие принципы». В которой, в случае согласия, необходимо нажать на кнопку  Принимаем, продолжить заполнение. |                                               |                         |     |  |  |  |
| При нажатии на кнопку<br>Принимаем, продолжить заполнение, поля анкеты станут активными для ввода.                                   |                                               |                         |     |  |  |  |
| Папоо                                                                                                    |                                               |                         | (0) |  |  |  |

| далее п |                                              |
|---------|----------------------------------------------|
|         | ОБЪЕДИНЕННАЯ<br>МЕТАЛЛУРГИЧЕСКАЯ<br>КОМПАНИЯ |
| A (N)   |                                              |

| Принимаем 🗹 Руководящие п   | тринципы ОМК по работе с по | ставщиками и подрядчиками |   |                     |                           |
|-----------------------------|-----------------------------|---------------------------|---|---------------------|---------------------------|
| егистрационные данные       |                             |                           |   |                     |                           |
| *Полное наименова           | ние предприятия:            |                           |   |                     |                           |
| * Краткое наименова         | ание предприятия:           |                           |   |                     |                           |
| * Организационно            | правовая форма:             |                           | ~ |                     |                           |
|                             | * OFPH:                     |                           |   |                     |                           |
|                             | * NHH:                      |                           |   |                     |                           |
|                             | * КПП:                      |                           |   |                     |                           |
|                             | * ОКПО:                     |                           |   |                     |                           |
| Работа по упрощенной схеме  | налогообложения             |                           |   |                     |                           |
| дресные данные              |                             |                           |   |                     |                           |
| ридический адрес участника  | 1                           |                           |   | Фактический адрес у | участника                 |
|                             |                             |                           |   | Фактический адрес   | с совпадает с юридическим |
| *Страна: Россия             |                             |                           |   | * Страна:           | Россия                    |
| * Регион:                   | ~                           |                           |   | * Регион:           | ~                         |
| * Город:                    |                             |                           |   | * Город:            |                           |
| Почтовый индекс:            |                             |                           |   | * Почтовый индекс:  |                           |
| * Улица:                    |                             |                           |   | * Улица:            |                           |
| * Номер здания:             | 1                           |                           |   | *Номер здания:      |                           |
| Код здания:                 | -                           |                           |   | Код здания:         |                           |
| нтактная информация предг   | приятия                     |                           |   |                     |                           |
| * Телефон:                  |                             |                           |   |                     |                           |
| Факс:                       |                             |                           |   |                     |                           |
| Адрес электронной почты:    |                             |                           |   |                     |                           |
| Internet сайт компании:     |                             |                           |   |                     |                           |
| анковские данные            |                             |                           |   |                     |                           |
| Страна: Россия              | ▼ * БИК:                    | Найти банк                |   |                     |                           |
| * Расчетный счет:           |                             |                           |   |                     |                           |
| Название банка-контрагента: |                             |                           |   |                     |                           |
|                             |                             |                           |   |                     |                           |

Рисунок 3 – Шаг 2. Заполнение анкеты

Если фактический адрес совпадает с юридическим адресом, то необходимо установить отметку и в поле Фактический адрес совпадает с юридическим. В результате поля, относящиеся к фактическому адресу, станут необязательными.

|              | Операционная инструкция «Заполнение заявки на | ОИ.70-451.SAP.SRM.001-1 |   |  |
|--------------|-----------------------------------------------|-------------------------|---|--|
| AO «C.II.P.» | саморегистрацию»                              | Редакция                | 1 |  |

При заполнении банковских реквизитов, необходимо сначала указать БИК, затем нажать на кнопку Найти банк. При этом, поля «Наименование банка-контрагента» и «Корр. счет» заполнятся автоматически.

После заполнения анкетных данных, для перехода к следующему шагу саморегистрации необходимо нажать на кнопку Вперед .

В случае некорректного заполнения некоторых полей анкеты, после нажатия на кнопку Вперед >, на экране откроется сообщение об ошибке.

Возможные ошибки при заполнении анкеты приведены в таблице 2.

#### Таблица 2 – Возможные ошибки при заполнении анкеты

| Вид сообщения                                                                                                    | Тип/Описание                                                                                                    |  |  |
|----------------------------------------------------------------------------------------------------|----------------------------------------------------------------------------------------------------|--|--|
| <ul> <li>Укажите организационно-правовую форму</li> <li>Укажите регион для фактического адреса</li> <li>Укажите регион для юридического адреса</li> <li>БИК и расчетный счет не соответствуют друг-другу</li> <li>Неверный ИНН.</li> <li>Неверный ОГРН</li> <li>Банковские реквизиты должны быть указаны. Введите страну и БИК и нажмите "Найти банк"</li> <li>Заполните поле "Город" для фактического адреса</li> <li>Заполните поле "Номер здания" для фактического адреса</li> <li>Заполните поле "Почтовый индекс" для фактического адреса</li> <li>Заполните поле "Улица" для фактического адреса</li> <li>Заполните поле "Рассчетный счет"</li> <li>Заполните поле "БИК"</li> <li>Заполните поле "КПП"</li> <li>Заполните поле "КПП"</li> <li>Заполните поле "Полное наименование предприятия"</li> <li>Заполните поле "ОГРН"</li> <li>Заполните поле "ОГРН"</li> <li>Заполните поле "ОКПО"</li> <li>Заполните поле "ОКПО"</li> </ul> | Ошибка: не заполнены поля,<br>обязательные для ввода.<br>Если ошибка выводится синим<br>цветом, то это ссылка,<br>например, заполните поле "ОГРН".<br>При нажатии на ссылку,<br>система перейдет к<br>незаполненному полю и<br>покажет подсказку: |  |  |
| <ul> <li>Неверный ОКПО</li> <li>Неверный ИНН.</li> <li>Неверный КПП</li> <li>Неверный ОГРН</li> </ul>                                                                                                    | Ошибка: неверно введен код<br>ОКПО, КПП, ОГРН или ИНН                                                                                                    |  |  |
| <ul> <li>ИНН не соответствует выбранной организационно-правовой форме</li> <li>БИК и расчетный счет не соответствуют друг-другу</li> </ul>                                                                                                    | Ошиока: неверно введен код<br>ИНН<br>Ошибка: неверно введен БИК<br>или расчетный счет                                                                                                    |  |  |

# Если система не находит банк, то необходимо нажать на ссылку Банк не найден?

(0).

| Банковские данные |                     |           |     |  |            |                 |  |
|-------------------|---------------------|-----------|-----|--|------------|-----------------|--|
| * Страна:         | Россия              | ⊷ *ы      | ИК: |  | Найти банк | Банк не найден? |  |
|                   | * Расчетн           | ый счет:  |     |  |            |                 |  |
| *                 | Название банка-конт | рагента:  |     |  |            |                 |  |
|                   | Ка                  | рр. счет: |     |  |            |                 |  |
|                   |                     |           |     |  |            |                 |  |

Рисунок 4 – Банковские данные

Откроется форма (0), в которой указаны контактные данные работников Компании, с которыми следует связаться для добавления банка.

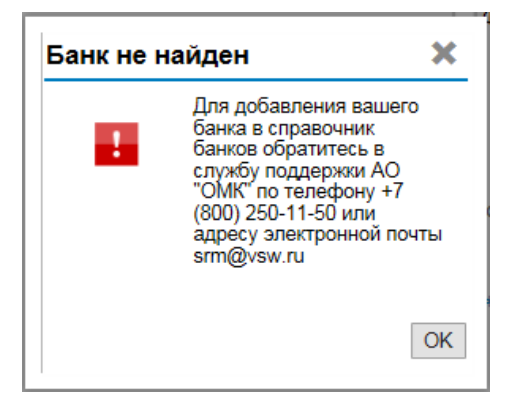

#### Рисунок 5 – Информационное сообщение

При регистрации в системе SRM индивидуального предпринимателя на Шаге 2 «Заполнение анкеты» внизу появится поле:

Даю согласие на <u>обработку персональных данных</u>

Если не проставить в это поле чек-бокс, то появится сообщение об ошибке:

Подтвердите согласие на обработку персональных данных.

При нажатии на ссылку «обработку персональных данных», открывается форма «Согласие на обработку персональных данных» (рисунки 6, 7). ФИО автоматически заполняется из поля «Полное наименование предприятия», адрес из поля «Фактический адрес участника».

| Коридичеся Я, ИП Петров Иван Сергеевич (далее по тексту – субъект), проживающий(ая) по адресу: Россия, Астраханская обл., Астрахань, Щорса, 72,<br>став я галочку напротив текста «Даю согласие на обработку персональных данных», и нажимая на кнопку отправки заполненной формы на интернет-<br>сайте <u>https://srm.omk.ru</u> , подтверждаю се есогласие на обработку сисловзованием средств ав томатизации и/или без использования таких<br>средств, моих персональных данных АО «ОМК» (адрес: 115184, г. Москва, Озерковская набережная, д. 28, стр.) (далее по тексту – Оператор),<br>осуществ племую с привлечением к обработке третьего лица ОСО «ОМК-ИТ» (607061, Нижегородская обл., т. Выкса, ул. Корнилова, зд.100 А) на<br>основании поручения Оператора, в целях заключения и исполнения догов оров и соглашений, в едения деловых перегов оров, прояв ления Оператором<br>арижной осмотрительности, участия одной из Сторон в процедурах закупок другой Стороны. |          |
|----------------------------------------------------------------------------------------------------|----------|
| став я галочку напротив текста «Даю согласие на обработку персональных данных», и нажимая на кнопку отправки заполненной формы на интернет-<br>сайте <u>https://srmomk.ru</u> , подтверждаю свое согласие на обработку с использованиям средств ав томатизации и/или без использования таких<br>средств, моих персональных данных АО «ОМК» (дарес: 115184, г. Москва, Озерковская набережная, д. 28, стр. 2) (далее по тексту – Оператор),<br>осуществ лежную с привлечением к обработке третьего лица ООО «ОМК-И то (607061, Нижегородская обл., г. Выкса, ул. Корнилова, зд.100 А) на<br>основании поручения Оператора, в целях заключения и исполнения догов оров и соглашений, в едения деловых переговоров, проявления Оператором<br>должной осмотрительности, участия одной из Сторон в процедурах закупок другой Стороны.                                                                                                    |          |
|                                                                                                    |          |
| * Почтовый Гарантирую, что предоставленная мной информация является полной, точной и достоверной, заполнена мной в отношении себя лично, в се действия по предоставлению согласия совершены непосредственно мной.                                                                                                    |          |
| * Номер<br>Под персональными данными я понимаю любую информацию, относящуюся ко мне как к субъекту персональных данных, в том числе: фамилия, имя,<br>отчество, пол, дата рождения, вид. серия, номер доку мента. у достов еряющего личность, наименов ание органа, выдав шего его, дата выдачи, адрес<br>ком регистрации по месту жительства (месту пребывания); гражданство, информация об иденти фикационном номере налогоплательцика; номер<br>контактного телефона, адрес электронной почты и (или) сведения о других способах связи.                                                                                                    |          |
| Перечень разрешаемых действий с персональными данными : сбор, запись, систематизация, накопление, хранение, уточнение (обновление, изменение), извлечение, использование, передача (предоставление, доступ), удаление, уничтожение (далее по тексту-Обработка).                                                                                                    |          |
| * Адрес эле Для достижения в ышеперечисленных целей разрешаю Оператору передавать мои персональные данные в Компанию(*), а также совершать их последующую Обработку.                                                                                                    |          |
| іптеле<br>Настоящее согласие на обработку персональных данных действует в течении5 (пяти) лет с даты его предоставления (подписания), а в случае<br>Банковски<br>заключения договора с Оператором/Компанией в течении 5(пяти) лет с даты его исполнения.                                                                                                    | <b>,</b> |
| * Страна. Г                                                                                                    |          |
| * Название банка-контрагента: БАНК "НЕЙВА" ООО                                                                                                    |          |
| Корр. счет: 3010181040000000774                                                                                                    |          |
| Даю согласие на обработку персональных данных                                                                                                    |          |
| Вперед                                                                                                    |          |

Рисунок 6 - Согласие на обработку персональных данных

Редакция

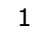

| Адрестве (   | цаппыс                                                                                                    |                                                                                                    |                                                                                                    |   |
|--------------|----------------------------------------------------------------------------------------------------|----------------------------------------------------------------------------------------------------|----------------------------------------------------------------------------------------------------|---|
|              | Согласие на обра                                                                                                    | аботку персональных данных                                                                                                    |                                                                                                    |   |
| Юридическ    | перечень разрешае<br>изменение), извлеч                                                                                                    | емых деиствии с персональными данными : соор, за<br>нение, использование, передача (предоставление, д                                    | апись, систематизация, накопление, хранение, уточнение (ооновление,<br>ооступ), удаление, уничтожение (далее по тексту-Обработка).                | ^ |
| *            | Для достижения в<br>последующую Обра                                                                                                    | ышеперечисленных целей разрешаю Оператору пер<br>аботку.                                                                                 | едавать мои персональные данные в Компанию(*), а также совершать их                                                                               |   |
| *            | Настоящее согласи<br>заключения догово                                                                                                    | ие на обработку персональных данных действует в<br>ра с Оператором/Компанией в течении 5(пяти) лет                                       | течении5 (пяти) лет с даты его предоставления (подписания), а в случае<br>с даты его исполнения.                                                  |   |
| * Почтовый   | Мне известно, что:                                                                                                    |                                                                                                    |                                                                                                    |   |
| *<br>Номер   | 1. Настоящее согла                                                                                                    | асие может быть отозвано, путем направления Опе                                                                                          | ратору заявление в письменной форме.                                                                                                    |   |
| Код          | <ol> <li>Отзыв настояще<br/>является обязател</li> </ol>                                                                                                    | ro согласия означает невозможность достижения L<br>ыным в соответствии с действующим законодател                                         | елей обработки персональных данных в случаях, когда наличие согласия<br>ьством РФ.                                                                |   |
| Контактная   | 3. В соответствии<br>Оператор вправе п<br>1 ст. 6, ч. 2 ст. 10 и                                                                                                    | с п. 2 ст. 9 Федерального закона от 27.07.2006 г. №<br>продолжить обработку персональных данных без со<br>1ч. 2 ст.11 указанного закона. | 152-ФЗ «О персональных данных» в случае отзыва настоящего согласия<br>гласия субъекта персональных данных в случаях, предусмотренных п. 2 - 11 ч. |   |
| * Адрес эле  | Подтверждаю, что                                                                                                    | ознакомлен(а) с Политикой «Обработка персональн                                                                                          | ых данных».                                                                                                    |   |
| Interne      | (*) Под термином «                                                                                                    | Компания» понимаются общества, входящие в одну                                                                                           | Группу лиц с АО «ОМК» (адрес: 115184, г. Москва, Озерков ская набережная, д.                                                                      |   |
| Банковски    | 28, стр. 2) по смыслу Федерального закона «О защите конкуренции» от 26.07.2006 N 135-ФЗ, а также ОСО «ОМК-ЦЕС» (адрес: 607060, Нижегородска<br>обл., г. Выкса, тер Проммикрорайон N15, участок "новый завод", зд.1, пом. п-001), АО «ОМК-Маркет» (адрес: 141112, Москов ская обл., г. 0. Цёлково |                                                                                                    |                                                                                                    |   |
| * Страна: [  | целково, ул. москс                                                                                                    | авская, стр. 270, к. т) и ООО «эколант» (адрес. 6070                                                                                     | ю і, пижегородская очл., і. выкса, ул. вратвев ваташевых, д.4-э).                                                                                 |   |
| * Название ( | банка-контрагента:                                                                                                    | БАНК "НЕЙВА" ООО                                                                                                    |                                                                                                    |   |
|              | Корр. счет:                                                                                                    | 3010181040000000774                                                                                                    |                                                                                                    |   |
| 🔲 Даю согл   | асие на <u>обработку п</u>                                                                                                    | ерсональных данных                                                                                                    |                                                                                                    |   |
|              |                                                                                                    |                                                                                                    |                                                                                                    |   |

Рисунок 7. Согласие на обработку персональных данных

При нажатии на ссылку «Политикой «Обработка персональных данных» открывается документ Политика «Обработка персональных данных» (рисунок 8).

| ПЛ.12-100.21                 |
|------------------------------|
| ЗЕРЖДЕНА                     |
| казом АО «ОМК»               |
| 28.07.2021r. № 1200-H-189/21 |
| ІНЫХ                         |
|                              |
|                              |

После правильного заполнения всех полей на втором шаге регистрации, необходимо нажать на кнопку Вперед , система перейдет на третий шаг регистрации.

#### 5.1.3 Шаг 3. Заполнение данных о контактных лицах

На третьем шаге регистрации, необходимо заполнить данные о лицах с правом подписи, пользователях системы и регионах поставки (рисунок 9).

|                                                                                                    | ПОСТ                                                                                                    | АВЩИКАМ                                                                   | / / РЕГИС | TPAL | <b>ЦИЯ ПОСТАВ</b> | циков    |       |               |        |       |                 |
|----------------------------------------------------------------------------------------------------|----------------------------------------------------------------------------------------------------|---------------------------------------------------------------------------|-----------|------|-------------------|----------|-------|---------------|--------|-------|-----------------|
| выберите с                                                                                                    | страну                                                                                                    | заполни                                                                   | ТЕ АНКЕТУ | 3    | УКАЖИТЕ ДАННЫЕ КС |          | выбе  | РИТЕ ПРОДУКЦИ | ю 5    | прило | ожите документа |
| анные о лицах с                                                                                                    | правом подпи                                                                                                    | жих                                                                       |           |      |                   |          |       |               |        |       |                 |
| Добавить строку                                                                                                    | Удалить стро                                                                                                    | ку Добавить                                                               | роли      |      |                   |          |       |               |        |       |                 |
| Фамилия                                                                                                    | Имя                                                                                                    |                                                                           | Отчество  |      | Должность         | Телеф    | юн    | Факс          |        | E-    | mail            |
|                                                                                                    |                                                                                                    |                                                                           |           |      |                   |          |       |               |        |       |                 |
| анные о пользов                                                                                                    | ателях                                                                                                    |                                                                           |           |      |                   |          |       |               |        |       |                 |
| Добавить строку                                                                                                    | Удалить стро                                                                                                    | ky .                                                                      | -         |      |                   |          |       |               |        |       |                 |
| Фамилия                                                                                                    | RWIN                                                                                                    | Отчество                                                                  | должно    | сть  | гелефон           | моо. тел | пефон | Факс          | E-mail |       | мастер-поль     |
|                                                                                                    |                                                                                                    |                                                                           |           |      |                   |          |       |               |        |       |                 |
| нформация о воз<br>АО "Выксунский                                                                                                    | зможных регис<br>металлургичес                                                                                                    | нах поставки<br>кий завод", Бын                                           | ca        |      |                   |          |       |               |        |       |                 |
| нформация о воз<br>АО "Выксунский<br>ООО "ВМЗ - Тех                                                                                                    | зможных регис<br>металлургичес<br>но", г. Выкса                                                                                                    | нах поставки<br>чий завод", Вы⊭                                           | ca        |      |                   |          |       |               |        |       |                 |
| нформация о воз<br>АО "Выксунский<br>ООО "ВМЗ - Тех<br>АО "АТЗ", Альме                                                                                                    | аможных регис<br>металлургичес<br>но", г. Выкса<br>этьевск                                                                                                    | нах поставки<br>чий завод", Вы⊮                                           | ca        |      |                   |          |       |               |        |       |                 |
| нформация о вос<br>АО "Выксунский<br>ООО "ВМЗ - Тех<br>АО "АТЗ", Альме<br>АО "АТЗ", Альме                                                                                                    | зможных регис<br>металлургичес<br>но", г. Выкса<br>этьевск<br>вещенск                                                                                                    | нах поставки<br>чий завод", Вын                                           | ca        |      |                   |          |       |               |        |       |                 |
| нформация о воз<br>АО "Выксунский<br>ООО "ВМЗ - Тех<br>АО "АТЗ", Альме<br>АО "БАЗ", Благо<br>АО "ОМК - Стала)                                                                                                    | аможных регис<br>металлургичес<br>но", г. Выкса<br>этьевск<br>вещенск<br>с", г. Москва<br>чт", г. Москва                                                                                                  | нах поставки<br>«ий завод", Вы⊭                                           | ca        |      |                   |          |       |               |        |       |                 |
| нформация о во:<br>А0 "Выксунский<br>ООО "ВМЗ - Тех<br>А0 "АТЗ", Альме<br>А0 "БАЗ", Благо<br>А0 "ОМК - Прае<br>А0 "ОМК - Прае                                                                                                    | аможных регис<br>металлургичес<br>но", г. Выкса<br>этьевск<br>вещенск<br>s", г. Москва<br>кт", г. Выкса<br>ва                                                                                             | нах поставки<br>«ий завод", Вын                                           | ca        |      |                   |          |       |               |        |       |                 |
| Нформация о во:<br>А0 "Выксунский<br>ООО "ВМЗ - Тех<br>А0 "АТЗ", Альме<br>А0 "БАЗ", Благо<br>А0 "ОМК - Проез<br>А0 "ОМК - Проез<br>А0 "ОМК - Москі<br>А0 "ОМК - Москі                                                                                                    | зможных регис<br>металлургичес<br>но", г. Выкса<br>этьевск<br>вещенск<br>в", г. Москва<br>кт", г. Выкса<br>ва<br>ва                                                                                       | нах поставки<br>кий завод", Вын                                           | ca        |      |                   |          |       |               |        |       |                 |
| нформация о воз<br>А0 "Выксунский<br>ООО "ВМЗ - Тех<br>А0 "АТЗ", Альме<br>А0 "БАЗ", Благо<br>А0 "ОМК - Праел<br>А0 "ОМК - Праел<br>А0 "ОМК - Праел<br>А0 "ОМК - Моски<br>А0 "Оубодетал<br>А0 "Чусовской м                                                                                               | зможных регис<br>металлургичес<br>но", г. Выкса<br>втьевск<br>вещенск<br>ь", г. Москва<br>кт", г. Выкса<br>ва<br>ь", Челябинск<br>неталлургическа                                                         | нах поставки<br>кий завод", Выи<br>ий завод", г.Чус                       | са        |      |                   |          |       |               |        |       |                 |
| Нформация о во:<br>А0 "Выксунский<br>ООО "ВМЗ - Тех<br>А0 "АТЗ", Альме<br>А0 "БАЗ", Благо<br>А0 "ОМК - Сталл<br>А0 "ОМК - Проен<br>А0 "ОМК - Проен<br>А0 "ОМК - Флез<br>А0 "Тубодетал<br>А0 "Чусовской и<br>ООО "ОМК - Эко                                                                              | оможных регис<br>металлургичес<br>но", г. Выкса<br>этьевск<br>вещенск<br>ь", г. Москва<br>кс", г. Выкса<br>ва<br>ь", Челябинск<br>четаллургически<br>иресурс", г. Вык                                     | нах поставки<br>кий завод", Вын<br>ий завод", г.Чус<br>а                  | са        |      |                   |          |       |               |        |       |                 |
| Нформация о во:<br>А0 "Выксунский<br>ООО "ВМЗ - Тех<br>А0 "АТЗ", Альме<br>А0 "БАЗ", Благо<br>А0 "ОМК - Сталл<br>А0 "ОМК - Прое<br>А0 "ОМК - Прое<br>А0 "ОМК - МГ",<br>ОССКОЙ М<br>ООО "ОМК - Эко<br>ООО "ОМК-ИТ",                                                                                       | аможных регис<br>металлургичес<br>но", г. Выкса<br>атьевск<br>вещенск<br>в", г. Москва<br>кт", г. Москва<br>кт", г. Выкса<br>ва<br>ь", Челябинск<br>неталлургически<br>ресурс", г. Выкса                  | нах поставки<br>сий завод", Вын<br>ий завод", г.Чус<br>а                  | са        |      |                   |          |       |               |        |       |                 |
| нформация о воз<br>АО "Выксунский<br>ООО "ВМЗ - Тех<br>АО "АТЗ", Альме<br>АО "БАЗ", Благо<br>АО "ОМК - Тал<br>АО "ОМК - Прое!<br>АО "ОМК - Прое!<br>АО "Турбодетал<br>АО "Турбодетал<br>ООО "ОМК - Эко<br>ООО "ОМК - Ако<br>ООО "ОМК - Ако                                                              | аможных регис<br>металлургичес<br>но", г. Выкса<br>атьевск<br>вещенск<br>в", г. Москва<br>кт", г. Выкса<br>ва<br>ь", Челябинск<br>неталлургическ<br>Выкса<br>ылябинск                                     | нах поставки<br>оий завод", Вын<br>ий завод", г.Чус<br>а                  | са        |      |                   |          |       |               |        |       |                 |
| нформация о воз<br>АО "Выксунский<br>ООО "ВМЗ - Тех<br>АО "АТЗ", Альме<br>АО "БАЗ", Благо<br>АО "ОМК - Тали<br>АО "ОМК - Прое!<br>АО "ОМК - Прое!<br>АО "Турбодетал<br>АО "Турбодетал<br>ООО "ОМК - Зко<br>ООО "ОМК - АКО<br>ООО "ОМК - АКО<br>ООО "УЗСА", Че<br>Филикал ОАО "Т                         | аможных регис<br>металлургичес<br>но", г. Выкса<br>этьевск<br>вещенск<br>в", г. Москва<br>кт", г. Выкса<br>ва<br>ь", Челябинск<br>неталлургическ<br>ресурс", г. Вык<br>Выкса<br>лябинск<br>убодеталь", Чу | нах поставки<br>кий завод", Вын<br>ий завод", г.Чус<br>а<br>совой         | са        |      |                   |          |       |               |        |       |                 |
| Нформация о во:<br>АО "Быксунский<br>ООО "ВМЗ - Тех<br>АО "АТЗ", Альме<br>АО "АТЗ", Альме<br>АО "БАЗ", Благо<br>АО "ОМК - Сталл<br>АО "ОМК - Прое<br>АО "ОМК - Прое<br>АО "Турбодеталл<br>АО "Чусовской м<br>ООО "ОМК - Зкої<br>ООО "ОМК - Зкої<br>ООО "ОМК - ЧТ",<br>ООО "УЗСА", Че<br>Филиал АО "УСМ" | аможных регис<br>металлургичес<br>но", г. Выкса<br>этьевск<br>вещенск<br>в", г. Москва<br>кт", г. Выкса<br>ва<br>ва<br>ь", Челябинск<br>выкса<br>лябинск<br>хубодеталь", ч. Ми                            | нах поставки<br>чий завод", Вын<br>ий завод", г.Чус<br>а<br>совой<br>сква | са        |      |                   |          |       |               |        |       |                 |

Рисунок 9 – Шаг 3. Заполнение данных о контактных лицах и регионах поставки

Для каждого поставщика в системе SAP SRM должен быть хотя бы один представитель, имеющий роль «Лицо с правом подписи» (0).

Примечание – Лица с правом подписи не имеют учетных записей в системе SAP SRM.

Каждому лицу с правом подписи должна быть назначена как минимум одна роль:

– роль «Лицо имеющее право подписи», обязательная для одного из представителей;

– роль «Ответственный по ОТ и ПБ», выбирается при необходимости;

– роль «Ответственный за договорную работу», выбирается при необходимости;

– роль «Ответственный за организацию и проведение работ», выбирается при необходимости;

- роль «Бухгалтер», выбирается при необходимости.

Примечание – На электронный адрес представителя, с ролью «Бухгалтер», будет производиться автоматическая рассылка уведомлений оплаченных счетов-фактур.

| Данные о лицах с п | равом подписи  |               |                           |                 |            |                  |
|--------------------|----------------|---------------|---------------------------|-----------------|------------|------------------|
| Добавить строку    | Удалить строку | Добавить роли |                           |                 |            |                  |
| Фамилия            | Имя            | OTHECTE       | о Должность               | Телефон         | Факс       | E-mail           |
| Иванов             | Иван           | Ирацори       | и лиректор                | (495) 111-11-11 | _          | 11111111@mail.ru |
|                    |                | Укажите роли  |                           |                 | ×          |                  |
|                    |                | Роль          | Наименование              | Вы              | ібрать     |                  |
|                    |                | Z00001        | Лицо имеющ. право подписи |                 |            |                  |
|                    | _              | Z00021        | Отв. по ОТиПБ             |                 |            |                  |
|                    |                | Z00022        | Отв. за договорную работу |                 |            |                  |
|                    |                | Z00023        | Отв. за орг. и пров. раб. |                 |            |                  |
|                    |                | Z00024        | Бухгалтер                 |                 |            |                  |
|                    |                |               |                           |                 | ,          |                  |
|                    |                |               |                           | 0               | К Отменить |                  |
|                    |                |               |                           |                 |            |                  |

Рисунок 10- Данные о лицах с правом подписи

Для заполнения данных о лицах с правом подписи (0), необходимо нажать на кнопку Добавить строку. Для указания ролей необходимо выделить строку и нажать на кнопку Добавить роли. В открывшемся окне, установить отметку И, напротив наименования необходимой роли. Подтвердить выбор нажатием на кнопку ок. Изменить присвоенные роли можно по аналогичному алгоритму.

В систему имеют доступ лица, указанные в разделе «Данные о пользователях» (0). В системе имеется два типа пользователей поставщиков:

– Контактное лицо – учетная запись контактного лица, позволяет участвовать и подавать свои предложения в закупочных процедурах, тендерных процедурах и редукционах.

– Мастер-пользователь – учетная запись мастер-пользователя позволяет администрировать учетные записи лиц с правом подписи, и пользователей (создавать новых пользователей системы, редактировать и блокировать существующих пользователей системы), а также заполнять анкеты по квалификации.

Для определения мастер-пользователя необходимо установить отметку 🗹 в столбце «Мастер-пользователь», напротив необходимого пользователя (0). Можно указать только одного мастер-пользователя, и несколько контактных лиц. Необходимо учесть, что после регистрации создается контактное лицо, идентичное мастерпользователю.

| Да | Данные о пользователях |                |          |           |          |              |          |                |             |
|----|------------------------|----------------|----------|-----------|----------|--------------|----------|----------------|-------------|
| Į  | обавить строку         | Удалить строку |          |           |          |              |          |                |             |
|    | Фамилия                | Имя            | Отчество | Должность | Телефон  | Моб. телефон | Факс     | E-mail         | Мастер-поль |
|    | Иванов                 | Иван           | Иванович | Директор  | 11111111 | 11111111     | 11111111 | 111111@mail.ru | ✓           |
|    | Петров                 | Петр           | Петрович | Менедлер  | 22222222 | 22222222     | 22222222 | 111111@mail.ru |             |
|    |                        |                |          |           |          |              |          |                |             |
|    |                        |                |          |           |          |              |          |                |             |
|    |                        |                |          |           |          |              |          |                |             |

Рисунок 11 – Данные о пользователях

Возможные ошибки при заполнении данных о контактных лицах приведены в таблице 3.

#### Таблица 3 – Возможные ошибки при заполнении данных о контактных лицах

| Вид сообщения                                                                                                    | Тип/Описание                                            |
|----------------------------------------------------------------------------------------------------|---------------------------------------------------------|
| <ul> <li>Укажите регион/регионы поставки</li> <li>Укажите контактных лиц</li> <li>Для контактного лица не указаны роли</li> <li>Для контактного лица не указаны роли</li> <li>Должно быть хотя бы одно контактное лицо с правом подписи</li> <li>Для контактных лиц должны быть указаны: Имя, Фамилия, Должность, Телефон, E-mail</li> <li>Укажите пользователей</li> <li>Для пользователей должны быть указаны: Имя, Фамилия, Должность, Телефон, E-mail</li> <li>Среди пользователей укажите ровно одного Мастер-пользователя</li> </ul> | Ошибка: не заполнены<br>поля, обязательные для<br>ввода |

После заполнения всех необходимых данных, необходимо нажать на кнопку Вперед . Система перейдет на четвертый шаг регистрации – выбор поставляемой продукции.

#### 5.1.4 Шаг 4. Выбор поставляемой продукции

На четвертом шаге необходимо указать продукцию и/или работы/услуги, поставляемые поставщиком. Для поиска и выбора номенклатуры можно воспользоваться двумя вариантами (0):

- выбор в классификаторе;
- поиск.

| объединенная<br>металлурурическая<br>исталия                                                                                                    |                                                                              |                    |                       |
|----------------------------------------------------------------------------------------------------|------------------------------------------------------------------------------|--------------------|-----------------------|
| ПОСТАВЩИКАМ / Р                                                                                                    | ЕГИСТРАЦИЯ ПОСТАВЩИКОВ                                                       |                    |                       |
| 1 выберите страну 2 заполните анкет                                                                                                    | У З УКАЖИТЕ ДАННЫЕ КОНТАКТОВ                                                 | выберите продукцию | 5 ПРИЛОЖИТЕ ДОКУМЕНТЫ |
| Выберите материалы, работы и услуги                                                                                                    |                                                                              |                    |                       |
| Тип классификатора: Все<br>Все<br>Материалы<br>Работы и услуги                                                                                                    |                                                                              |                    |                       |
| Выбор в классификаторе Поиск<br>37 - Спецодежда, спецобувь и средства индивидуя<br>38 - Сырье рудное, нерудное, вторичное черной м<br>39 - Техника бытовая (подкатегорий: 4)<br>40 - Товары хозяйственные (подкатегорий: 8)<br>40 - Добавить | альной защиты (подкатегорий: 7)<br>еталлургии, кокс, уголь (подкатегорий: 9) |                    | ^                     |
| Выбранные материалы, работы и и услуги                                                                                                    |                                                                              |                    |                       |
| <ul> <li>Удалить выбранную продукцию</li> </ul>                                                                                                    |                                                                              |                    |                       |
| Ракурс: Показывать все 🗸 Экспорт 🖌                                                                                                    |                                                                              |                    | ₽                     |
| П Название категории                                                                                                    | Наименование продукта                                                        |                    | Тип поставщика        |
|                                                                                                    |                                                                              |                    |                       |
|                                                                                                    |                                                                              |                    |                       |
| Выбрано продуктов: 0, категорий: 0                                                                                                    |                                                                              |                    |                       |
| < Назад Влеред >                                                                                                    |                                                                              |                    | Помошь                |

Рисунок 12 – Шаг 4. Выбор поставляемой продукции

Вариант 1. Выбор в классификаторе.

Доступно два классификатора:

- классификатор товарно-материальных ценностей;
- классификатор работ и услуг.

Для регистрации можно выбрать один определенный классификатор или оба классификатора одновременно. При выборе в поле «Тип классификатора» значения

«BCE», в окне выбора во вкладке «Выбор в классификаторе» станет доступной номенклатура двух классификаторов (0).

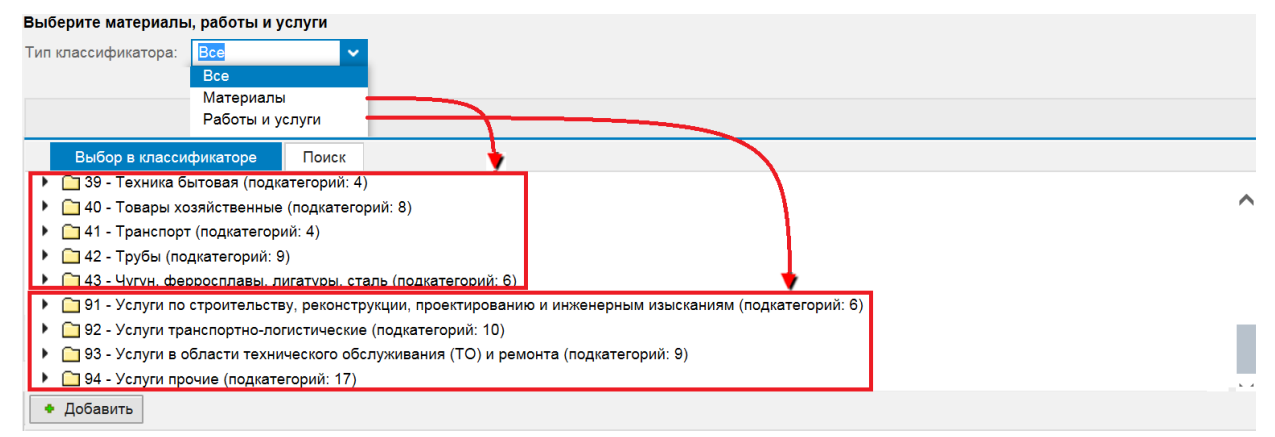

Рисунок 13 - Закладка «Выбор в классификаторе»

Для выбора категории поставляемой продукции, необходимо установить курсор мыши на категорию продукции и нажать на кнопку **С**обавить (0).

| Тип классификатора: Все  Выбор в классификатора Поиск  О11 - Арматура трубопроводная и детали трубопроводов (подкатегорий: 27)  О201 - Антифриз, тосол (продуктов: 30)  О202 - Керосин осветительный КО-25 ТУ 38.401-58-10-90  О30 46248 - Керосин авиационный TC-1 ГОСТ 10227-86  О213 - Масла смазочные (Продуктов: 567)  Выборанные изгериалы, работы и и услуги  Удалите ыбранную продукцию Ракуре: Показивать все  Экспорт Название котегории Наименование продукта И на определен Не определен Не определен Не определен Не определен                                                                                                    | Выберите материалы, работы и услуги                           |                        |                           |                 |
|----------------------------------------------------------------------------------------------------|---------------------------------------------------------------|------------------------|---------------------------|-----------------|
| Выбор в классификаторе Токск<br>Токск<br>1 - Арматура трубопроводная и детали трубопроводов (подкатегорий: 27)<br>2 - СГОИ и ватохимия (подактегорий: 10)<br>2 - СОИ и ватохимия (подактегорий: 10)<br>2 - СОУ - Антифрия, тосол (продуктов: 30)<br>2 - СОУ - Керосины (продуктов: 4)<br>3 - Керосины (продуктов: 4)<br>3 - Керосин авиационный TC-1 ГОСТ 10227-86<br>3 - 546248 - Керосин авиационный TC-1 ГОСТ 10227-86<br>3 - 546248 - Керосин авиационный TC-1 ГОСТ 10227-86<br>3 - 546248 - Керосин авиационный TC-1 ГОСТ 10227-86<br>3 - 54679 - Керосин осветительный КО-25 ТУ 38.401-58-10-90<br>- 0003 - Масла смазочные (продуктов: 567)<br>- Добавить<br>Выбранные материалы, работы и и услуги<br>- Удалить ныбранную продукцию<br>Ракурс: Показивать все У Экспорт /<br>Название когогории Наименование продукта Тип поставщика<br>Не определен /<br>Производитель/Д производителя<br>Пирозводитель/Д производителя                                                                                                    | Тип классификатора: Все 🗸                                     |                        |                           |                 |
| О1 - Арматура трубопроводная и детали трубопроводов (подкатегорий: 27)     О2 - ГСМ и ватохимия (подкатегорий: 10)     О2201 - Антифрия, тосол (продуктов: 30)     О2201 - Антифрия, тосол     О2202 - Керосин осегительный КО-25 ТУ 38.401-58-10-90     О3 - 8800 - Керосин осегительный КО-25 ТУ 38.401-58-10-90     О364679 - Керосин осегительный КО-25 ТУ 38.401-58-10-90     О302 - Масла смазочные (продуктов: 567)     О230 - Масла смазочные (продуктов: 567)     Осавить Выбранные материалы, работы и услуги     Ракурс: Покальвать все      Экспорт     Название котегории     Наименование продукта     И поставщика     Не определен     Не определен     Не определен     Производитель/ТД производителя                                                                                                    | Выбор в классификаторе Поиск                                  |                        |                           |                 |
| ОП - Арматура трубопроводная и детали трубопроводов (подкатегорий: 27)     O2 - ГСМ и автохимия (подкатегорий: 10)     O2 - ГСМ и автохимия (подкатегорий: 10)     O2 - Керосины (продуктов: 30)     O2 - Керосины (продуктов: 30)     O2 - Керосины (продуктов: 30)     O2 - Керосины (продуктов: 4)     @ 3 18800 - Керосин советительный КО-25 ТУ 38.401-58-10-90     @ 3 6846 - Керосин авиационный TC-1 ГОСТ 10227-86     @ 471375 - Керосин авиационный TC-1 ГОСТ 10227-86     @ 471375 - Керосин советительный КО-25 ТУ 38.401-58-10-90     @ 3 684679 - Керосин советительный КО-25 ТУ 38.401-58-10-90     @ 0203 - Масла смазочные (продуктов: 567)     @ ОС03 - Масла смазочные (продуктов: 567)     @ Добавитс Выбранные материалы, работы и и услуги     _ Удалить ыбранную продукцию Ракурс: Покарнать все     Экспорт                                                                                                    |                                                               |                        |                           | -               |
| О2 - ГСМ и автохимия (подкатегорий: 10)     О201 - Антифриз, тосол (продуктов: 30)     О212 - Керосины (продуктов: 4)     O212 - Керосины советительный КО-25 ТУ 38.401-58-10-90     O319 - Керосин осветительный КС-1 ГОСТ 10227-86     O319 - Керосин осветительный КС-1 ГОСТ 10227-86     O319 - Керосин осветительный КО-25 ТУ 38.401-58-10-90     O313 - Масла смазочные (продуктов: 567)     O313 - Масла смазочные (продуктов: 567)     O403 - Масла смазочные (продуктов: 567)     O403 - Масла смазочные (продуктов: 567)     O403 - Масла смазочные (продуктов: 567)     O201 - Антифриз, тосол     Hasseние категории     Haumeнование продукта     Tun поставщика     He определен     He определен     He определен     He определен     D201 - Антифриз, тосол                                                                                                    | 01 - Арматура трубопроводная и детали трубопрово              | дов (подкатегорий: 27) |                           |                 |
| <ul> <li> <ul> <li>                  Осоло (продуктов: 30)</li></ul></li></ul>                                                                                                    | 02 - ГСМ и автохимия (подкатегорий: 10)                       |                        |                           |                 |
| Осла 2- Керосины (продуктов: 4)     Ocna 2- Керосин осветительный КО-25 ТУ 38.401-58-10-90     Ocna 3- Керосин авиационный ТС-1 ГОСТ 10227-86     Ocna 3- Керосин авиационный ТС-1 ГОСТ 10227-86     Ocna 3- Керосин авиационный КО-25 ТУ 38.401-58-10-90     Ocna 3- Масла смазочные (продуктов: 567)     Ocna 3- Масла смазочные (продуктов: 567)     Ocna 3- Масла смазочные (продукта)     Ocna 3- Масла смазочные (продукта)     Ocna 3- Масла 3- Масла 3- Ма | • 😑 0201 - Антифриз, тосол (продуктов: 30)                    |                        |                           |                 |
|                                                                                                    | 🔹 🧰 0202 - Керосины (продуктов: 4)                            |                        |                           |                 |
|                                                                                                    | 🗊 <mark>3</mark> 18800 - Керосин осветительный КО-25 ТУ 38.40 | 1-58-10-90             |                           |                 |
| Ф 71375 - Керосин авиационный TC-1 ГОСТ 10227-86<br>Ф 584679 - Керосин осветительный КО-25 ТУ 38.401-58-10-90<br>► 00203 - Масла смазочные (продуктов: 567)<br>► Добавить<br>Выбранные материалы, работы и и услуги<br>► Удалить ныбранную продукцию<br>Ракурс: Показывать все ► Экспорт ▲<br>Название котегории Наименование продукта Тип поставщика<br>Название котегории Не определен<br>Не определен<br>Производитель/ТД производитель<br>Дилер/Официальный представитель                                                                                                    | 🗊 3 <mark>4</mark> 6248 - Керосин авиационный TC-1 ГОСТ 1022  | 7-86                   |                           |                 |
| <ul> <li>№ 584679 - Керосин осветительный КО-25 ТУ 38.401-58-10-90</li> <li>№ 0013 - Масла смазочные (продуктов: 567)</li> <li>Выбранные материалы, работы и и услуги</li> <li>Удалить ныбранную продукцию</li> <li>Ракурс: Показывать все  Экспорт </li> <li>Ракурс: Показывать все  Экспорт </li> <li>№ Далевание категории</li> <li>Название категории</li> <li>Наименование продукта</li> <li>Тип поставщика</li> <li>4 сопределен</li> <li>4 сопределен</li> <li>Производитель/ТД производитель</li> </ul>                                                                                                    | 🗊 <mark>4</mark> 71375 - Керосин авиационный TC-1 ГОСТ 1022   | 7-86                   |                           |                 |
| <ul> <li>         • ☐ 0203 - Масла смазочные (продуктов: 567)         • Добавить         </li> <li>Выбранные материалы, работы и и услуги         <ul> <li>Удалить ныбранную продукцию</li> <li>Ракурс: Показывать все ● Экспорт ● Экспорт ● Ракурс: Показывать все ● Экспорт ● Наименование продукта</li> <li>Тип поставщика</li> <li>Фозо - Антифриз, тосол</li> <li>Наоведитель/ТД производитель/ТД производитель/ТД производитель/ТД производитель/тВ продукта»</li> </ul> </li> </ul>                                                                                                    | 🗊 <mark>5</mark> 84679 - Керосин осветительный КО-25 ТУ 38.40 | 1-58-10-90             |                           |                 |
| Добавить Выбранные материалы, работы и и услуги     Удалить ныбранную продукцию Ракурс: Показывать все 		Экспорт                                                                                                    | 🕨 🧰 02 <mark>0</mark> 3 - Масла смазочные (продуктов: 567)    |                        |                           | $\sim$          |
| Выбранные материалы, работы и и услуги<br>- Удалить пыбранную продукцию<br>Ракурс: Показывать все                                                                                                    | • Добавить                                                    |                        |                           |                 |
| Удалить ныбранную продукцию Ракурс: Показывать все      Экспорт Экспорт      Название категории     Наименование продукта     Тип поставщика     О201 - Антифриз, тосол     Не определен     Производитель/ТД производитель     Дилез/Официальный представитель                                                                                                    | Выбранные материалы, работы и и услуги                        |                        |                           |                 |
| Ракурс: Показывать все                                                                                                    | <ul> <li>Удалить ныбранную продукцию</li> </ul>               |                        |                           |                 |
| Название категории         Наименование продукта         Тип поставщика           0201 - Антифриз, тосол         Не определен         Не определен           Производитель/ГД производитель         Производитель/ГД производитель         Производитель                                                                                                    | Ракурс: Показывать все 🗸 🦳 Экспорт 🚽                          |                        |                           | 2               |
| 0201 - Антифриз, тосол Не определен Не определен Производитель/ТД производителя Дилер/Официальный представитель                                                                                                    | П Название категории                                          | Наименование продукта  | Тип поставщика            |                 |
| Не определен<br>Производитель/ТД производителя<br>Дилер/Официальный представитель                                                                                                    | 0201 - Антифриз, тосол                                        |                        | Не определен              | ~               |
| Производитель/ТД производителя Дилер/Официальный представитель                                                                                                    |                                                               |                        | Не определен              |                 |
| Дилер/Официальный представитель                                                                                                    |                                                               |                        | Производитель/ТД произво, | дителя          |
| Посредник                                                                                                    |                                                               |                        | Дилер/Официальный предс   | ставитель       |
| посредник<br>Подно предложение(Не подлежит выб                                                                                                    |                                                               |                        | Подано предложение(Не пс  | одлежит выбору) |

Рисунок 14 - Выбор категории поставляемой продукции в классификаторе

Примечание – Выбрать можно самый низший уровень категории (0) (например, 10202 - Керосины (продуктов: 4) или конкретный продукт (например, 318800 - Керосин осветительный КО-25 ТУ 38.401-58-10-90 )

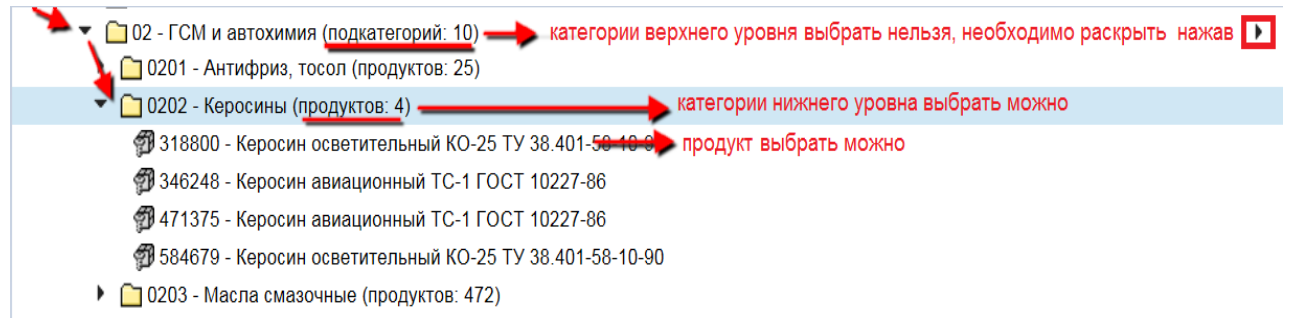

Рисунок 15 – Пример выбора категории или продукта

Для выбора продукции, необходимо найти продукт в структуре классификатора, установить на найденный продукт курсор мыши и нажать на кнопку Затем выбрать «Тип поставщика».

| Выберите материалы, работы и услуги                   |                                                    |                                       |
|-------------------------------------------------------|----------------------------------------------------|---------------------------------------|
| Тип классификатора: Все 🗸                             |                                                    |                                       |
| Выбор в классификаторе                                |                                                    |                                       |
|                                                       |                                                    | -                                     |
| 01 - Арматура трубопроводная и детали тр              | убопроводов (подкатегорий: 27)                     | ^                                     |
| 02 - ГСМ и автохимия (подкатегорий: 10)               | • • • • • • • •                                    |                                       |
| 🕩 🛅 0201 - Антифриз, тосол (продуктов: 30)            |                                                    |                                       |
| 🔨 🗘 0202 - Керосины (продуктов: 4)                    |                                                    |                                       |
| 18800 - Керосин осветительный КО-25                   | ТУ 38.401-58-10-90                                 |                                       |
| 🗊 34 <mark>6248 - Керосин авиационный ТС-1 ГС</mark>  | OCT 10227-86                                       |                                       |
| 🗊 471375 - Керосин авиационный TC-1 ГС                | OCT 10227-86                                       |                                       |
| 🗊 58 <mark>4</mark> 679 - Керосин осветительный КО-25 | ТУ 38.401-58-10-90                                 |                                       |
| • 0203 - Масла смазочные (продуктов: 567              | )                                                  | ~                                     |
| • Добавить                                            |                                                    |                                       |
| Выбранные материалы, работы и и услуги                |                                                    |                                       |
| <ul> <li>Удалить выбранную кродукцию</li> </ul>       |                                                    |                                       |
| · Harris                                              |                                                    |                                       |
| Ракурс: Показывать все 🗸 Акспорт                      |                                                    | <b>ĕ</b> ∕                            |
| П Название категории                                  | Наименование продукта                              | Тип поставщика                        |
| 0201 - Антифриз, тосол                                |                                                    | Не определен 🗸                        |
| 0202 - Керосины                                       | 318800 - Керосин осветительный КО-25 ТУ 38.401-58- | Не определен 🗸                        |
|                                                       | 10-50                                              | Не определен                          |
|                                                       |                                                    | Производитель/ТД производителя        |
|                                                       |                                                    | Посредник                             |
|                                                       |                                                    | Подано предложение(Не подлежит выбору |

#### Рисунок 16- Выбор продукции в классификаторе

Вариант 2. Выбор продукции с помощью средства поиска (0).

| Выберите материалы, работы и услуги            |                |                       |                                      |
|------------------------------------------------|----------------|-----------------------|--------------------------------------|
| Тип классификатора: Все 🗸                      |                |                       |                                      |
| Выбор в классификаторе Поиск                   |                |                       |                                      |
| Название продукта: № п                         | родукта:       |                       |                                      |
| Название категории: _рем № кат                 | тегории:       |                       |                                      |
| 🕼 Найти                                        |                |                       |                                      |
| Найденная продукция                            |                |                       |                                      |
| Fакурс: Показывать все 🗸                       |                |                       | <b>e</b>                             |
| П Название категории                           |                | Наименование продукта | ^                                    |
| 🚽 100101 - Электродвигатели переменного тока   |                |                       |                                      |
| 040201 - Ремни приводные                       |                |                       |                                      |
| 0705 - Приборы измерения времени и частоты     |                |                       |                                      |
| 430201 - Ферросплавы, содержащие кремний       |                |                       | ×                                    |
| • Добавить                                     |                |                       |                                      |
| Выбранные материалы, работы и и услуги         |                |                       |                                      |
| <ul> <li>Удалитывыбранную продукцию</li> </ul> |                |                       |                                      |
| Ракурс: Показывать все 🗸   Экспорт д           |                |                       | ₽                                    |
| 🗇 Название категории                           | Наименование г | продукта              | Тип поставщика                       |
| 040201 - Ремни приводные                       |                |                       | Не определен 🗸                       |
|                                                |                |                       | Не определен                         |
|                                                |                |                       | Производитель/ТД производителя       |
|                                                |                |                       | Дилер/Официальный представитель      |
|                                                |                |                       | Посредник                            |
|                                                |                |                       | Подано предложение(Не подлежит выбор |

#### Рисунок 17 – Закладка «Поиск»

Для поиска необходимо указать название/часть названия категории или продукта и нажать на кнопку Найти.

Затем выбрать категорию или продукт в результатах поиска и нажать на кнопку • Добавить (0).

Для удаления выбранных позиций необходимо выделить строку в таблице «Выбранные материалы, работы и услуги» и нажать на кнопку «Удалить выбранную продукцию» (0).

| Выбранные материалы, работы и и услуги          |                                  |                       |                |   |  |  |
|-------------------------------------------------|----------------------------------|-----------------------|----------------|---|--|--|
| <ul> <li>Удалить выбранную продукцию</li> </ul> |                                  |                       |                |   |  |  |
| Pa                                              | курс: Показывать все 🗸 Экспорт 🖌 |                       |                | 2 |  |  |
| ē                                               | Название категории               | Наименование продукта | Тип поставщика |   |  |  |
|                                                 | 1801 - Котлы, секции котлов      |                       | Не определен   | ~ |  |  |
|                                                 |                                  |                       |                |   |  |  |

Рисунок 18 – Удаление выбранных позиций

Возможные ошибки при выборе проставляемой продукции приведены в таблице

4.

Таблица 4 – Возможные ошибки при выборе поставляемой продукции

| Вид сообщения                                                      | Тип/Описание                                                             |  |  |  |  |
|--------------------------------------------------------------------|--------------------------------------------------------------------------|--|--|--|--|
| Выберите хотя бы один поставляемый продукт или категорию продуктов | Ошибка: не заполнены поля, обязательные для ввода                        |  |  |  |  |
| Внимание! ×<br>Укажите тип поставщика<br>для категории 1801<br>ОК  | Ошибка: не заполнено поле<br>«Тип поставщика»,<br>обязательное для ввода |  |  |  |  |

После выбора всех поставляемых продуктов, необходимо нажать на кнопку Вперед .

#### 5.1.5 Шаг 5. Вложение копии документов

Далее система перейдет на последний шаг саморегистрации, где необходимо приложить отсканированные копии документов (0). Обязательные к вложению документы будут отмечены , в зависимости от организационно-правовой формы (согласно таблицам 5, 6, 7 настоящей Инструкции).

1

По ВР 1

Редакция

| and the                                                    | ПОСТ             | АВЩИКАМ / РЕГИСТРАЦИЯ ПОСТАВЩИКОВ                          |                    |  |  |  |  |  |  |
|------------------------------------------------------------|------------------|------------------------------------------------------------|--------------------|--|--|--|--|--|--|
| ВЫБЕРИТЕ                                                   | СТРАНУ 2         | ЗАЛОЛНИТЕ АНКЕТУ З УКАЖИТЕ ДАННЫЕ КОНТАКТОВ 4              | выберите продукцию |  |  |  |  |  |  |
| калуйста, при                                              | ложите следую    | щие документы                                              |                    |  |  |  |  |  |  |
| ИМАНИЕ. Суммарный размер файлов не должен превышать 10 Мб. |                  |                                                            |                    |  |  |  |  |  |  |
| бязательный                                                | Код папки        | Наименование документа                                     | Загружен файл      |  |  |  |  |  |  |
|                                                            | 10               | Документация                                               |                    |  |  |  |  |  |  |
|                                                            | 101              | Учредительные документы                                    |                    |  |  |  |  |  |  |
| 1                                                          | 10101            | Свидетельство о постановке на учет в налоговом органе      | Загрузить          |  |  |  |  |  |  |
| 1                                                          | 10102            | Свид-во о внесении в ЕГРЮЛ/ЕГРИП                           | 🕕 Загрузить        |  |  |  |  |  |  |
| 1                                                          | 10103            | Выписка из ЕГРЮЛ/ЕГРИП                                     | П Загрузить        |  |  |  |  |  |  |
| 1                                                          | 10108            | Анкета контрагента                                         | 🗍 Загрузить        |  |  |  |  |  |  |
|                                                            | 10110            | Расчеты по страховым взносам за последний период (стр.001) | 🕘 Загрузить        |  |  |  |  |  |  |
| $\checkmark$                                               | 10111            | Копия паспорта                                             | 🕘 Загрузить        |  |  |  |  |  |  |
|                                                            | 10112            | Согласие на обработку перс.данных                          | Д Загрузить        |  |  |  |  |  |  |
|                                                            | 102              | Разрешительные документы                                   |                    |  |  |  |  |  |  |
|                                                            | 10201            | Свидетельство СРО                                          | Д Загрузить        |  |  |  |  |  |  |
|                                                            | 10202            | Лицензии на выполнение работ                               | П Загрузить        |  |  |  |  |  |  |
|                                                            | 10203            | Лицензии на вид деятельности                               | 🕕 Загрузить        |  |  |  |  |  |  |
|                                                            | 10204            | Лицензия по обр.с опасными отходами                        | 🕕 Загрузить        |  |  |  |  |  |  |
|                                                            | 10205            | Свидетельство аккредитации на тех.учет и инвентаризацию    | 🕕 Загрузить        |  |  |  |  |  |  |
|                                                            | 10206            | Квалификационный аттестат кадастрового инженера            | 🕕 Загрузить        |  |  |  |  |  |  |
|                                                            | 10207            | Сертификат менеджмента качества ISO 9001                   | 🕕 Загрузить        |  |  |  |  |  |  |
|                                                            | 10208            | Разреш.документы на продукцию                              | 🕕 Загрузить        |  |  |  |  |  |  |
|                                                            | 103              | Финансово-коммерческие документы                           |                    |  |  |  |  |  |  |
|                                                            | 10301            | Балансовый отчет                                           | 🕕 Загрузить        |  |  |  |  |  |  |
|                                                            | 10303            | Справки об отсутствии задолженности по уплате налогов      | 🕕 Загрузить        |  |  |  |  |  |  |
|                                                            | 10304            | Справка об открытых/закрытых очетах в банках               | П Загрузить        |  |  |  |  |  |  |
|                                                            | 10305            | Св-во о праве собственности, договор аренды помещ.         | 🕕 Загрузить        |  |  |  |  |  |  |
|                                                            | 10306            | Св-я о МТБ и имуществе                                     | П Загрузить        |  |  |  |  |  |  |
|                                                            | 10307            | Копия декларации по НДС (за посл. 2 отчетных периода)      | 3агрузить          |  |  |  |  |  |  |
|                                                            | 104              | Документы по охране труда и промышленной безопасности      | П Загрузить        |  |  |  |  |  |  |
|                                                            | 105              | Прочие документы                                           | П Загрузить        |  |  |  |  |  |  |
| -370.1.Φ6 Φορ                                              | ома Анкета контр | агента                                                     |                    |  |  |  |  |  |  |

📢 Назад 🛛 🚺 Зарегистрироваться 🕨

P.

Рисунок 19 – Загрузка отсканированных документов

Таблица 5 – Перечень папок/документов для резидента РФ – юридического лица

| Номер /<br>Наименов<br>ание<br>корневой<br>папки | Номер<br>папки | Наименование вложенной<br>папки                      | Признак<br>вложения<br>документов | Дата окончания<br>действия<br>документа                 | Возможность<br>редактировани<br>я даты |
|--------------------------------------------------|----------------|------------------------------------------------------|-----------------------------------|---------------------------------------------------------|----------------------------------------|
|                                                  | 10101          | Свидетельство о<br>постановке на учет в<br>налоговой | Обязательны<br>й                  | _                                                       |                                        |
| 101<br>Учредител                                 | 10102          | Свид-во о внесении в<br>ЕГРЮЛ                        | Обязательны<br>й                  | _                                                       |                                        |
| учредител<br>ьные<br>документ<br>ы               | 10103          | Выписка из ЕГРЮЛ/ЕГРИП                               | Обязательны<br>й                  | Дата<br>размещения/<br>последней<br>проверки + 1<br>год |                                        |
|                                                  | 10104          | Копия приказа/протокола о                            |                                   | Дата                                                    | Активна                                |

|                                                  |          | Операционная инструкция «Заполнение заявки на |                                                                                                |                                   |                                                   |                             | ОИ.70-451.SAP.SRM.001-1               |   |  |  |
|--------------------------------------------------|----------|-----------------------------------------------|------------------------------------------------------------------------------------------------|-----------------------------------|---------------------------------------------------|-----------------------------|---------------------------------------|---|--|--|
| AO «C.II.P.                                      | »        |                                               | саморегистрации                                                                                |                                   | Редакция                                          |                             |                                       |   |  |  |
| Номер /<br>Наименов<br>ание<br>корневой<br>папки | Но<br>па | мер<br>пки                                    | Наименование вложенной<br>папки                                                                | Признак<br>вложения<br>документов | Дата оі<br>дей<br>доку                            | кончания<br>ствия<br>/мента | Возможность<br>редактирован<br>я даты | и |  |  |
|                                                  |          |                                               | назначении/избрании<br>руководителя/гл.<br>бухгалтера (единоличного<br>исполнительного органа) |                                   | размец<br>1 год                                   | цения +                     |                                       |   |  |  |
|                                                  | 101      | 05                                            | Устав организации (со<br>штампом налогового<br>органа)                                         |                                   | _                                                 |                             |                                       |   |  |  |
|                                                  | 101      | 07                                            | Решение о создании                                                                             |                                   | _                                                 |                             |                                       |   |  |  |
|                                                  | 101      | 08                                            | Анкета контрагента                                                                             | Обязательны<br>й                  | Дата<br>размец<br>послед<br>провер<br>год         | цения/<br>ней<br>ки + 1     |                                       |   |  |  |
|                                                  | 101      | 10                                            | Расчеты по страховым<br>взносам (стр. 001)                                                     |                                   | Дата<br>размец<br>послед<br>провер<br>год         | цения/<br>ней<br>ки + 1     |                                       |   |  |  |
|                                                  | 101      | 13                                            | Выписка из штатного<br>расписания; документы,<br>подтверждающие наличие<br>специалистов        |                                   | Дата<br>размец<br>послед<br>провер<br>год         | цения/<br>ней<br>ки + 1     |                                       |   |  |  |
|                                                  | 102      | 01                                            | Свидетельство СРО                                                                              |                                   | Дата<br>размец<br>год                             | цения +1                    | Активна                               |   |  |  |
|                                                  | 102      | 02                                            | Лицензии на выполнение<br>работ                                                                |                                   | Дата<br>размец<br>год                             | цения +1                    | Активна                               |   |  |  |
|                                                  | 102      | 03                                            | Лицензии на вид<br>деятельности                                                                |                                   | Дата<br>размец<br>год                             | цения +1                    | Активна                               |   |  |  |
| 102<br>Разрешите                                 | 102      | 04                                            | Лицензия по обр. с<br>опасными отходами                                                        |                                   | Дата<br>размец<br>год                             | цения +1                    | Активна                               |   |  |  |
| документ<br>ы                                    | 102      | 05                                            | Свидетельство<br>аккредитации на тех.учет и<br>инвентаризацию                                  |                                   | Дата<br>размец<br>год                             | цения +1                    | Активна                               |   |  |  |
|                                                  | 102      | 06                                            | Квалификационный<br>аттестат кадастрового<br>инженера                                          |                                   | Дата<br>размец<br>год                             | цения +1                    | Активна                               |   |  |  |
|                                                  | 102      | 07                                            | Сертификат менеджмента<br>качества ISO 9001                                                    |                                   | Дата<br>размец<br>год                             | цения +1                    | Активна                               |   |  |  |
|                                                  | 102      | 08                                            | Разреш.документы на<br>продукцию                                                               |                                   | Дата<br>размец<br>год                             | цения +1                    | Активна                               |   |  |  |
| 103<br>Финансов<br>о-<br>коммерчес<br>кие        | 103      | 01                                            | Балансовый отчет                                                                               |                                   | Дата<br>размец<br>послед<br>провер<br>го <u>д</u> | цения/<br>ней<br>ки + 1     |                                       |   |  |  |

| ао «спр»                                         |             | C              | )перационная инструкция «Запо                               | ОИ.70-451.SAP.SRM.001-1           |                                           |                         |                                         |  |                                         |  |                                       |    |
|--------------------------------------------------|-------------|----------------|-------------------------------------------------------------|-----------------------------------|-------------------------------------------|-------------------------|-----------------------------------------|--|-----------------------------------------|--|---------------------------------------|----|
| A0 «C.II.I ."                                    |             |                | саморегистрацин                                             | Pe                                | дакция                                    | 1                       |                                         |  |                                         |  |                                       |    |
| Номер /<br>Наименов<br>ание<br>корневой<br>папки | Но<br>па    | мер<br>пки     | Наименование вложенной<br>папки                             | Признак<br>вложения<br>документов | Дата окончания<br>действия<br>документа   |                         | Дата окончания<br>действия<br>документа |  | Дата окончания<br>действия<br>документа |  | Возможность<br>редактирован<br>я даты | іи |
| документ<br>ы                                    | 103         | 803            | Справки об отсутствии<br>задолженности по уплате<br>налогов |                                   | Дата<br>размец<br>послед<br>провер<br>год | цения/<br>ней<br>ки + 1 |                                         |  |                                         |  |                                       |    |
|                                                  | 103         | 804            | Справка об открытых /<br>закрытых счетах в банках           |                                   | Дата<br>размец<br>послед<br>провер<br>год | цения/<br>ней<br>ки + 1 |                                         |  |                                         |  |                                       |    |
|                                                  | 103         | 805            | Св-во о праве<br>собственности, договор<br>аренды помещ.    |                                   | Дата<br>размец<br>послед<br>провер<br>год | цения/<br>ней<br>ки + 1 | Активна                                 |  |                                         |  |                                       |    |
|                                                  | 103         | 806            | Св-я о МТБ и имуществе                                      |                                   | Дата<br>размец<br>послед<br>провер<br>год | цения/<br>ней<br>ки + 1 |                                         |  |                                         |  |                                       |    |
|                                                  | 103         | 807            | Копия декларации по НДС<br>(за посл. 2 отчетных<br>периода) |                                   | Дата<br>размец<br>послед<br>провер<br>год | цения/<br>ней<br>ки + 1 |                                         |  |                                         |  |                                       |    |
| 104 Докум                                        | енті        | ы по           | охране труда и                                              |                                   | _                                         |                         |                                         |  |                                         |  |                                       |    |
| 105 Прочи                                        | нно<br>е до | и оез<br>окуме | Энты                                                        |                                   | _                                         |                         |                                         |  |                                         |  |                                       |    |

Таблица 6 – Перечень папок/документов для резидента РФ, индивидуального предпринимателя

| Номер /<br>Наименование<br>корневой<br>папки | Номер<br>папки | Наименование<br>вложенной папки                      | Признак<br>вложения<br>документов | Дата<br>окончания<br>действия<br>документа | Возможность<br>редактирова<br>ния даты |
|----------------------------------------------|----------------|------------------------------------------------------|-----------------------------------|--------------------------------------------|----------------------------------------|
|                                              | 10101          | Свидетельство о<br>постановке на учет в<br>налоговой | Обязательный                      | _                                          |                                        |
|                                              | 10102          | Свид-о о внесении в<br>ЕГРЮЛ                         | Обязательный                      | -                                          |                                        |
| 101                                          | 10103          | Выписка из<br>ЕГРЮЛ/ЕГРИП                            | Обязательный                      | Дата<br>размещения<br>+1 год               |                                        |
| учредительны<br>е документы                  | 10108          | Анкета контрагента                                   | Обязательный                      | Дата<br>размещения<br>+1 год               |                                        |
|                                              | 10110          | Расчеты по страховым<br>взносам (стр. 001)           |                                   | Дата<br>размещения<br>+1 год               |                                        |
|                                              | 10111          | Копия паспорта                                       | Обязательный                      | _                                          |                                        |
|                                              | 10112          | Согласие не обработку                                |                                   | -                                          |                                        |

|                                              | Опе            | рационная инструкция «Запо.                                   | ОИ.70-451.SAP.SRM.001-1           |                                            |                                      |   |  |
|----------------------------------------------|----------------|---------------------------------------------------------------|-----------------------------------|--------------------------------------------|--------------------------------------|---|--|
| AO «C.II.P.»                                 |                | саморегистрацию                                               | »                                 | Реда                                       | Редакция                             |   |  |
| Номер /<br>Наименование<br>корневой<br>папки | Номер<br>папки | Наименование<br>вложенной папки                               | Признак<br>вложения<br>документов | Дата<br>окончания<br>действия<br>документа | Возможност<br>редактиров<br>ния даты | а |  |
|                                              |                | персональных данных                                           |                                   |                                            |                                      |   |  |
|                                              | 10201          | Свидетельство СРО                                             |                                   | Дата<br>размещения<br>+1 год               | Активна                              |   |  |
|                                              | 10202          | Лицензии на выполнение<br>работ                               |                                   | Дата<br>размещения<br>+1 год               | Активна                              |   |  |
|                                              | 10203          | Лицензии на вид<br>деятельности                               |                                   | Дата<br>размещения<br>+1 год               | Активна                              |   |  |
| 102                                          | 10204          | Лицензия по обр. с<br>опасными отходами                       | ,                                 | Дата<br>размещения<br>+1 год               | Активна                              |   |  |
| Разрешительн<br>ые документы                 | 10205          | Свидетельство<br>аккредитации на тех учет<br>и инвентаризацию |                                   | Дата<br>размещения<br>+1 год               | Активна                              |   |  |
|                                              | 10206          | Квалификационный<br>аттестат кадастрового<br>инженера         |                                   | Дата<br>размещения<br>+1 год               | Активна                              |   |  |
|                                              | 10207          | Сертификат менеджмента<br>качества ISO 9001                   |                                   | Дата<br>размещения<br>+1 год               | Активна                              |   |  |
|                                              | 10208          | Разреш.документы на<br>продукцию                              |                                   | Дата<br>размещения<br>+1 год               | Активна                              |   |  |
|                                              | 10301          | Балансовый отчет                                              |                                   | Дата<br>размещения<br>+1 год               |                                      |   |  |
|                                              | 10303          | Справки об отсутствии<br>задолженности по уплате<br>налогов   |                                   | Дата<br>размещения<br>+1 год               |                                      |   |  |
| 103<br>Финансово-                            | 10304          | Справка об<br>открытых./закрытых<br>счетах в банках           |                                   | Дата<br>размещения<br>+1 год               |                                      |   |  |
| коммерческие<br>документы                    | 10305          | Св-о о праве<br>собственности, договор<br>аренды помещ        |                                   | Дата<br>размещения<br>+1 год               | Активна                              |   |  |
|                                              | 10306          | Св-я о МТБ и имуществе                                        |                                   | Дата<br>размещения<br>+1 год               |                                      |   |  |
|                                              | 10307          | Копия декларации по<br>НДС (за посл. 2 отчетных<br>периода)   |                                   | Дата<br>размещения<br>+1 год               |                                      |   |  |
| 104 Документь                                | ы по ох        | ране труда и                                                  |                                   | _                                          |                                      |   |  |
| промышленной                                 | й безоп        | асности                                                       |                                   |                                            |                                      | _ |  |
| 105 Прочие до                                | кумент         | Ы                                                             |                                   | -                                          |                                      |   |  |

| Таблица      | 7  | – Перечень | папок/документов | для | нерезидента | РΦ | - | иностранного |
|--------------|----|------------|------------------|-----|-------------|----|---|--------------|
| юридического | ли | ца         |                  |     |             |    |   |              |

| Номер /<br>Наименование<br>корневой<br>папки   | Номер<br>папки                  | Наименование<br>вложенной папки                               | Признак<br>вложения<br>документов | Дата<br>окончания<br>действия<br>документа | Возможность<br>редактирования<br>даты |
|------------------------------------------------|---------------------------------|---------------------------------------------------------------|-----------------------------------|--------------------------------------------|---------------------------------------|
|                                                | 10103                           | Выписка из<br>ЕГРЮЛ/ЕГРИП<br>(Торг.реестра)                   | Обязательны<br>й                  | Дата<br>размещения<br>+1 год               |                                       |
| 101<br>Учредительны<br>е документы             | 10104                           | Приказ о назначении<br>руководителя                           |                                   | Дата<br>размещения<br>+1 год               | Активна                               |
|                                                | 10108                           | Анкета контрагента                                            | Обязательны<br>й                  | Дата<br>размещения<br>+1 год               |                                       |
|                                                | 10201                           | Свидетельство СРО                                             |                                   | Дата<br>размещения<br>+1 год               | Активна                               |
|                                                | 10202                           | Лицензии на выполнение<br>работ                               |                                   | Дата<br>размещения<br>+1 год               | Активна                               |
|                                                | 10203                           | Лицензии на вид<br>деятельности                               |                                   | Дата<br>размещения<br>+1 год               | Активна                               |
| 102<br>Разрошитоли и                           | 10204                           | Лицензия по обр. с<br>опасными отходами                       |                                   | Дата<br>размещения<br>+1 год               | Активна                               |
| ые документы                                   | 10205                           | Свидетельство<br>аккредитации на тех<br>учет и инвентаризацию |                                   | Дата<br>размещения<br>+1 год               | Активна                               |
|                                                | 10206                           | Квалификационный<br>аттестат кадастрового<br>инженера         |                                   | Дата<br>размещения<br>+1 год               | Активна                               |
|                                                | 10207                           | Сертификат<br>менеджмента качества<br>ISO 9001                |                                   | Дата<br>размещения<br>+1 год               | Активна                               |
|                                                | 10208                           | Разреш.документы на<br>продукцию                              |                                   | Дата<br>размещения<br>+1 год               | Активна                               |
| 102                                            | 10301                           | Балансовый отчет                                              |                                   | Дата<br>размещения<br>+1 год               |                                       |
| 103<br>Финансово-<br>коммерческие<br>документы | 10306                           | Св-я о МТБ и имуществе                                        |                                   | Дата<br>размещения<br>+1 год               |                                       |
|                                                | <u>10308</u>                    | <u>Копия Декларации по</u><br>налогу на прибыль               | Обязательны<br>й                  | Дата<br>размещения<br>+1 год               |                                       |
| 104 Документь<br>промышленной                  | 104 Документы по охране труда и |                                                               |                                   | _                                          |                                       |
| 105 Прочие до                                  | 105 Прочие документы            |                                                               |                                   | _                                          |                                       |

| АО «С.П.Р.» | Операционная инструкция «Заполнение заявки на | ОИ.70-451.SAP.SRM.0 | 01-1 |
|-------------|-----------------------------------------------|---------------------|------|
|             | саморегистрацию»                              | Редакция            | 1    |

Для того, чтобы приложить документ, необходимо нажать на кнопку 🦉 Загрузить. напротив соответствующего документа (0). Дата окончания действия документа и возможность редактирования даты окончания действия документа настроены согласно таблицам 5, 6, 7 настоящей Инструкции.

| Укажите файл                                         | <b>×</b> □ |
|------------------------------------------------------|------------|
| Путь к файлу:<br>*Дата окончания действия документа: | Обзор      |
| Загрузить                                            | Отменить   |
|                                                      |            |

Рисунок 20 – Загрузка файла

Далее необходимо нажать на кнопку Обзор..., откроется диалоговое окно для выбора файла (0).

| 🕞 🔍 💌 🕨 Компь                                                           | ютер 🕨                                             | <b>▼</b> 49                      | Поиск: Компьюте        | ep 🔎             |
|-------------------------------------------------------------------------|----------------------------------------------------|----------------------------------|------------------------|------------------|
| Упорядочить 🔻                                                           |                                                    |                                  |                        | • • •            |
| <ul> <li>Избранное</li> <li>Загрузки</li> <li>Недавние места</li> </ul> | <ul> <li>Имя</li> <li>Жесткие диски (2)</li> </ul> | Тип                              | Общий ра               | змер Сво         |
| 📃 Рабочий стол                                                          | WORK (D:)                                          | Локальный диск<br>Локальный диск |                        | 299 ГБ<br>631 ГБ |
| <ul> <li>Библиотеки</li> <li>Видео</li> <li>Документы</li> </ul>        | E                                                  |                                  |                        |                  |
| <ul> <li>Изображения</li> <li>Музыка</li> </ul>                         |                                                    |                                  |                        |                  |
| Компьютер<br>Компьютер<br>Компьютер<br>Компьютер                        |                                                    |                                  |                        |                  |
| WORK (D:)                                                               | ÷ (                                                | m                                |                        | •                |
| Им                                                                      | ія файла:                                          | •                                | Все файлы<br>Открыть 🔻 | •<br>Отмена      |
|                                                                         |                                                    |                                  |                        |                  |

Рисунок 21- Выбор файла

Открыть Затем необходимо указать путь к файлу и нажать на кнопку . Заполнить поле «Дата окончания действия документа». Нажать на кнопку 🖸 Загрузить.

Напротив названия документа отобразится сообщение: «Загружено» и путь к файлу. Если файл указан неверно, то необходимо нажать на кнопку 🕅 Удалиты и приложить другой файл.

Возможные ошибки при загрузке копии документа приведены в таблице 8.

Таблица 8 – Возможные ошибки при загрузке копии документа

| Вид сообщения                                                                               | Тип/Описание                                         |  |
|---------------------------------------------------------------------------------------------|------------------------------------------------------|--|
| . Для перехода на следующий шаг загрузите следующие документы: Выписка из ЕГРЮЛ/ЕГРИП/10103 | Ошибка: не<br>загружены<br>обязательные<br>документы |  |

После приложения обязательных документов, необходимо нажать на кнопку 🕞 Зарегистрироваться 🔉

Система откроет сообщение «Поставщик зарегистрирован» и укажет его внутренний номер, присвоенный системой автоматически (0).

| Результаты регистрации:              |
|--------------------------------------|
|                                      |
| Поставщик 0000045179 зарегистрирован |
|                                      |
| Назад                                |

Рисунок 22 – Результаты регистрации

Результатом регистрации является информационное сообщение о том, что поставщик зарегистрирован. Сообщение отправляется на указанную поставщиком при саморегистрации электронную почту.

Зарегистрированный поставщик проверяется работником ОМК. Вам может быть отказано в дальнейшей регистрации по причине некорректно загруженных документов.

В этом случае Вам будет отправлено соответствующее информационное сообщение на указанную при саморегистрации электронную почту.

#### 5.2 Вход зарегистрированного поставщика

После регистрации, на электронную почту мастер-пользователя будет отправлено уведомление о предоставлении доступа в систему с указанием логина и пароля.

В момент принятия регистрационной заявки, проверяющим работником Компании будет отправлено уведомление о том, что учетная запись контактного лица разблокирована и ему предоставлен доступ в систему с указанием логина и пароля.

Для входа в систему SAP SRM необходимо использовать учетную запись и пароль, полученные по электронной почте (0).

При первом входе в систему, в соответствии с требованиями системы SAP SRM, для продолжения работы необходимо сменить пароль. При этом необходимо войти в систему SAP SRM как под учетной записью «Мастер-пользователя», так и под учетной записью «Контактного лица».

Для входа в систему SRM следует пройти по ссылке <u>https://srm.omk.ru/irj/portal</u>.

| •   | Система SRM OMK                                                                                              |     |
|-----|----------------------------------------------------------------------------------------------------|-----|
| омк | Впервые на портале? <u>Зарегистрироваться сейчас</u><br>Пользователь * <mark>ОМК052701978</mark><br>Пароль * |     |
|     | Вход в систему<br>Проблемы при входе в систему? <u>Поддержка</u>                                             |     |
|     | Copyright © SAP AG. Все права защищены.                                                                      | SAP |

Рисунок 23 – Вход в систему

| AO «С.П.Р.» | Операционная инструкция «Заполнение заявки на саморегистрацию» | ОИ.70-451.SAP.SRM.001-1 |   |
|-------------|----------------------------------------------------------------|-------------------------|---|
|             |                                                                | Редакция                | 1 |

Далее указать имя пользователя: ОМК+9 цифр (ОМК – строго заглавными английскими буквами) и пароль, полученные на этапе саморегистрации, и нажать на кнопку Вход в систему.

В открывшемся экране необходимо указать текущий пароль, ввести новый пароль и подтвердить ввод нового пароля повторным вводом. Для смены пароля требуется нажать на кнопку Изменить (0).

|     | Система SRM OMK                                                                                      |
|-----|----------------------------------------------------------------------------------------------------|
| омк | Изменить пароль<br>Старый пароль *<br>Новый пароль *<br>Подтвердить пароль *<br>Изменить<br>Отменить |
|     | Copyright © SAP AG. Все права защищены.                                                              |

Рисунок 24 – Смена пароля

Учетные записи, пароль которых не был изменен в течение 10 дней, блокируются в системе.

### 6 Результат

Операция по саморегистрации выполнена.

#### 7 Нормативные ссылки и связанные документы

В настоящем документе использованы ссылки на следующие документы:

| Обозначение документа | Вид и наименование документа                                                                   |
|-----------------------|------------------------------------------------------------------------------------------------|
| СП.12-390.19          | Справочник «Единый глоссарий терминов и определений<br>Объединенной металлургической компании» |

## Приложение А

(справочное)

#### Инфографика процесса саморегистрации

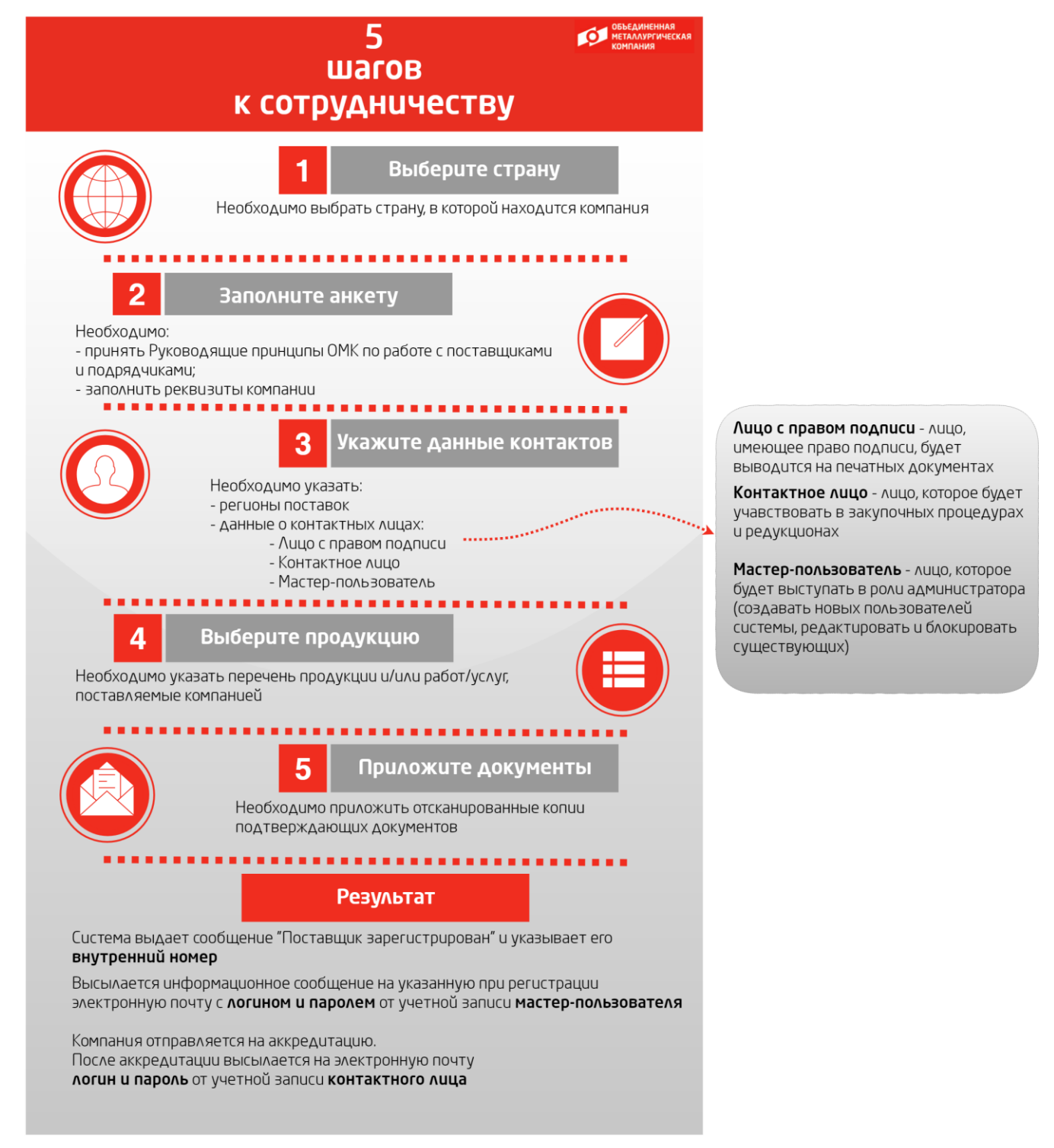

Рисунок А.1

## Лист регистрации изменений

| Номер<br>редакци<br>и | Разделы и приложения, на которые распространяется изменение | Номер и дата<br>распорядительного<br>документа об<br>утверждении | Дата<br>введения                               |
|-----------------------|-------------------------------------------------------------|------------------------------------------------------------------|------------------------------------------------|
| 0                     | Дополнен п. 4. (RFC-241482)                                 | 7000-НРД-3/25<br>16.01.2025                                      | 16.01.2025                                     |
| 1                     | Внесены изменения в п. 5.2<br>(RFC-243296)                  | Информация<br>указана на<br>титульном листе                      | Информация<br>указана на<br>титульном<br>листе |